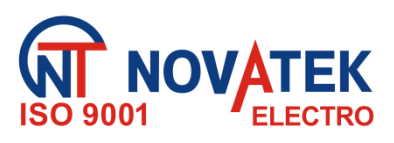

## STEROWNIK INTERFEJSU MODBUS RS-485 Z KOMUNIKATOREM GSM EM - 486

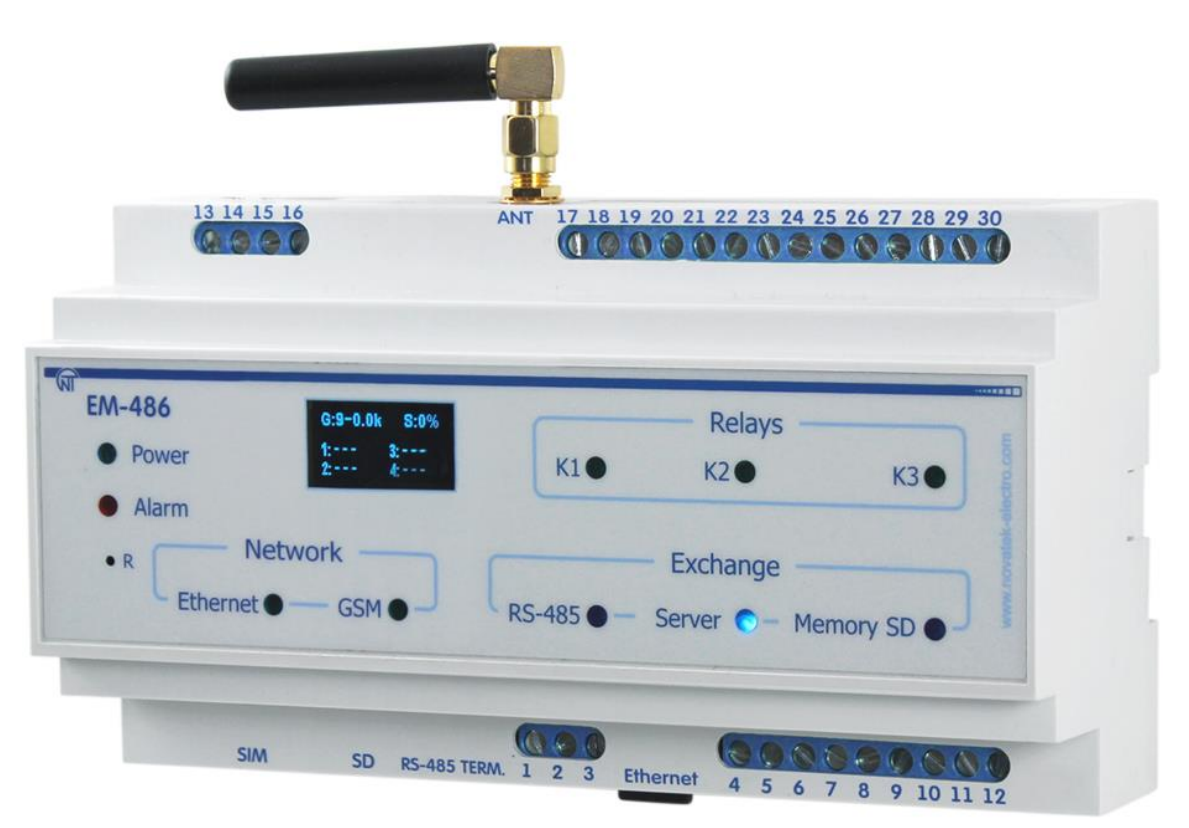

# INSTRUKCJA OBSŁUGI DOKUMENTACJA TECHNICZNA

System zarządzania jakością procesu produkcji spełnia wymagania ISO 9001:2008

Szanowni Państwo, Firma Novatek-Electro dziękuje za zakup naszego produktu. Prosimy o dokładne zapoznanie się z instrukcją, co pozwoli Państwu prawidłowo korzystać z naszego wyrobu. Instrukcję obsługi należy zachować przez cały okres użytkowania urządzenia.

www.novatek-electro.com

### ~ 2 ~ SPIS TREŚCI

| 1. PRZEZNACZENIE                                     | 5   |
|------------------------------------------------------|-----|
| 1.1. Preznaczenie urządzenia                         | 5   |
| 1.2 Wymiary gabarytowe i montażowe                   | 5   |
| 1.3 Panel przedni                                    | 5   |
| 1.4 Warunki eksploatacji                             | 5   |
| 2. DANE TECHNICZNE                                   | 6   |
| 3 OPIS URZĄDZENIA                                    | 7   |
| 4. ZASTOSOWANIE WEDŁUG PRZEZNACZENIA                 | 7   |
| 4.1. Przygotowanie do pracy                          | 7   |
| 4.2. Praca urządzenia                                | 10  |
| 4.3 Ustawienia                                       | 13  |
| 5. OBSŁUGA TECHNICZNA                                | 25  |
| 6 OKRES EKSPLOATACJI I GWARANCJA                     | 25  |
| 7 TRANSPORT I PRZECHOWYWANIE                         | 25  |
| Załącznik A. Wersje i zmiany                         | 27  |
| Załącznik B. Podłączenia                             | 28  |
| Załącznik C. Aktualizacja oprogramowania wbudowanego | 31  |
|                                                      | - · |

**UWAGA!** WSZYSTKIE WYMAGANIA OKREŚLONE W NINIEJSZEJ INSTRUKCJI SĄ OBOWIĄZKOWE DO SPEŁNIENIA!

**UWAGA:** NA ZACISKACH I ELEMENTACH WEWNĘTRZNYCH URZĄDZENIA WYSTĘPUJE NAPIĘCIE NIEBEZPIECZNE DLA ŻYCIA.

W CELU ZAPEWNIENIA BEZPIECZNEJ EKSPLOATACJI URZĄDZENIA **KATEGORYCZNIE ZABRANIA SIĘ:** – WYKONYWANIE PRZEGLĄDÓW TECHNICZNYCH I PRAC MONTAŻOWYCH, <u>GDY URZĄDZENIE NIE</u> JEST ODŁACZONE OD SIECI;

- SAMODZIELNE OTWIERANIE I NAPRAWA URZĄDZENIA;

– UŻYWANIE URZĄDZENIA Z USZKODZENIAMI MECHANICZNYMI OBUDOWY.

NIEDOPUSZCZALNY JEST KONTAKT ZACISKÓW I ELEMENTÓW WEWNĘTRZNYCH URZĄDZENIA Z WILGOCIĄ.

Podczas eksploatacji i obsługi technicznej należy przestrzegać wymagania dokumentów normatywnych: "Zasady eksploatacji technicznej użytkowych instalacji elektrycznych",

"Zasady BHP podczas eksploatacji użytkowych instalacji elektrycznych",

"Higiena pracy podczas eksploatacji instalacji elektrycznych".

Podłączenie, regulacja i obsługa techniczna urządzenia powinny być wykonywane przez wykwalifikowany personel, który zapoznał się z niniejszą Instrukcją obsługi.

Stosowanie urządzenia jest bezpieczne pod warunkiem przestrzegania zasad eksploatacji.

### Terminy i skróty:

• 10Base-T – standard Ethernet do komunikacji poprzez skrętki z prędkością 10 Mbit/s;

• 100Base-T – standard Ethernet do komunikacji poprzez skrętki z prędkością 100 Mbit/s;

• 8P8C/RJ45 – zunifikowane złącze używane do podłączeń w sieciach standardu 10Base-T/100Base-T;

• Skrętka – kabel zawierający dwa izolowane przewodniki skręcone razem w celu zmniejszenia zakłóceń przekazywanych sygnałów;

- Wyświetlacz wyświetlacz graficzny OLED;
- Urządzenie sterownik EM-486;
- Dioda LED pojedyncza sygnalizacyjna dioda LED;
- Klient urządzenie wysyłające do innego urządzenia (serwera) zapytanie o realizację niektórych funkcji;
- Pakiet blok danych przeznaczony do transmisji pomiędzy urządzeniami;
- Serwer urządzenie realizujące określone funkcje w odpowiedzi na zapytanie innych urządzeń;
- ASCII standardowa tablica kodowanych znaków;

• Ethernet – standard sieciowej komunikacji pakietowej i transmisji danych pomiędzy urządzeniami (na przykład, komputerami);

- FTP protokół do transmisji plików w oparciu o standard TCP/IP;
- GPRS technologia pakietowej transmisji danych w sieci komórkowej;
- GSM standard cyfrowej telefonii komórkowej;
- HTTP protokół transmisji stron WWW i innych danych w oparciu o technologie "klient-serwer";
- Internet światowy system sieci urządzeń do przechowywania i transmisji informacji;
- IP (protokół) protokół trasujący do transmisji poprzez Ethernet, wchodzący do TCP/IP i stosowany w Internecie;
- IP (adres) adres unikatowego węzła w ramach jednej sieci działającej w oparciu o protokół IP;
- IPv4 czterobajtowy adres IP;

• MAC (adres) – adres stosowany w transmisjach poprzez Ethernet w celu identyfikacji urządzeń. Z reguły adres MAC posiada globalnie unikatową wartość, lecz w niektórych przypadkach może zostać zmieniony przez wykwalifikowany personel;

MAC-48 – sześciobajtowy adres MAC;

• **Modbus** – standard, protokół sieciowej komunikacji pakietowej w oparciu o technologie "klient-serwer" dla przemysłowych urządzeń elektronicznych;

- Modbus RTU protokół komunikacji urządzeń, poprzez który pakiet jest przesyłany bajt po bajcie;
- Modbus ASCII protokół komunikacji urządzeń, poprzez który pakiet jest przesyłany w postaci znaków ASCII;
- Modbus TCP protokół do transmisji pakietów Modbus w oparciu o standard TCP/IP;
- RS-485/EIA-485 standard sieci do komunikacji urządzeń poprzez skrętkę;
- SMS standard i technologia przesyłania krótkich wiadomości tekstowych w sieci telefonii komórkowej;
- TCP/IP standard, zestaw protokołów do pakietowej transmisji danych w sieciach z kontrolą dostarczenia;
- WWW system dostępu do dokumentów na serwerach stosowany w Internecie;
- strona WWW dokument, plik lub zasób dostępny na serwerze WWW;
- przeglądarka WWW klient zapewniający dostęp do stron WWW zwykle przy użyciu protokołu HTTP.

Niniejsza instrukcja obsługi służy do zapoznania się z budową, zasadą działania, zasadami eksploatacji i obsługi sterownika interfejsu Modbus RS-485 z komunikatorem GSM EM-486 (zwany w dalszej treści EM-486).

### Urządzenie spełnia wymagania:

- IEC 60947-1:2004, IDT;
- IEC 60947-6-2:1992, IDT);
- CISPR 11:2004, IDT;
- IEC 61000-4-2:2001, IDT

Brak szkodliwych substancji w ilościach przekraczających graniczne dopuszczalne wartości stężenia.

### **1 PRZEZNACZENIE**

### 1.1. PRZEZNACZENIE URZĄDZENIA

EM-486 zapewnia dostęp do odczytów z podłączonych czujników i do rejestrów Modbus urządzeń połączonych za pomocą interfejsu RS-485 poprzez protokół MODBUS TCP lub za pomocą wiadomości tekstowych SMS.

W EM-486 przewidziane są:

• elastyczne możliwości podłączenia (przewodowo lub bezprzewodowo, automatyczny wybór sposobu komunikacji z serwerem, automatyczne lub ręczne ustawienie dostawcy usług GSM i parametrów komunikacji,

nadpisywanie adresu MAC oraz innych ustawień Ethernet);

• zabezpieczenie dostępu (hasło dla trybu konfiguracji, filtr adresu IP do konfiguracji lub do podłączenia do sieci Modbus, połączenie tylko ze wskazanym serwerem z automatyczną autoryzacją, hasło do sterowania przez SMS);

• różne tryby wymiany poprzez sieć Modbus (RTU lub ASCII, z kontrolą parzystości (parzystość, nieparzystości lub brak), szeroki zakres prędkości transmisji, ustawiane opóźnienie);

- wyjścia programowalne do wykonania czynności w przypadkach zdarzeń awaryjnych;
- wejścia programowalne dla czujników;
- programowalne liczniki impulsów dla każdego czujnika;
- wyjście zasilania dla czujników;
- wejście zasilania rezerwowego;
- funkcje serwisowe (zegar czasu rzeczywistego, możliwość aktualizacji firmware).

### 1.2 WYMIARY GABARYTOWE I MONTAŻOWE

1.2.1 Wymiary gabarytowe i montażowe EM-486 są podane na rysunku 1.1.

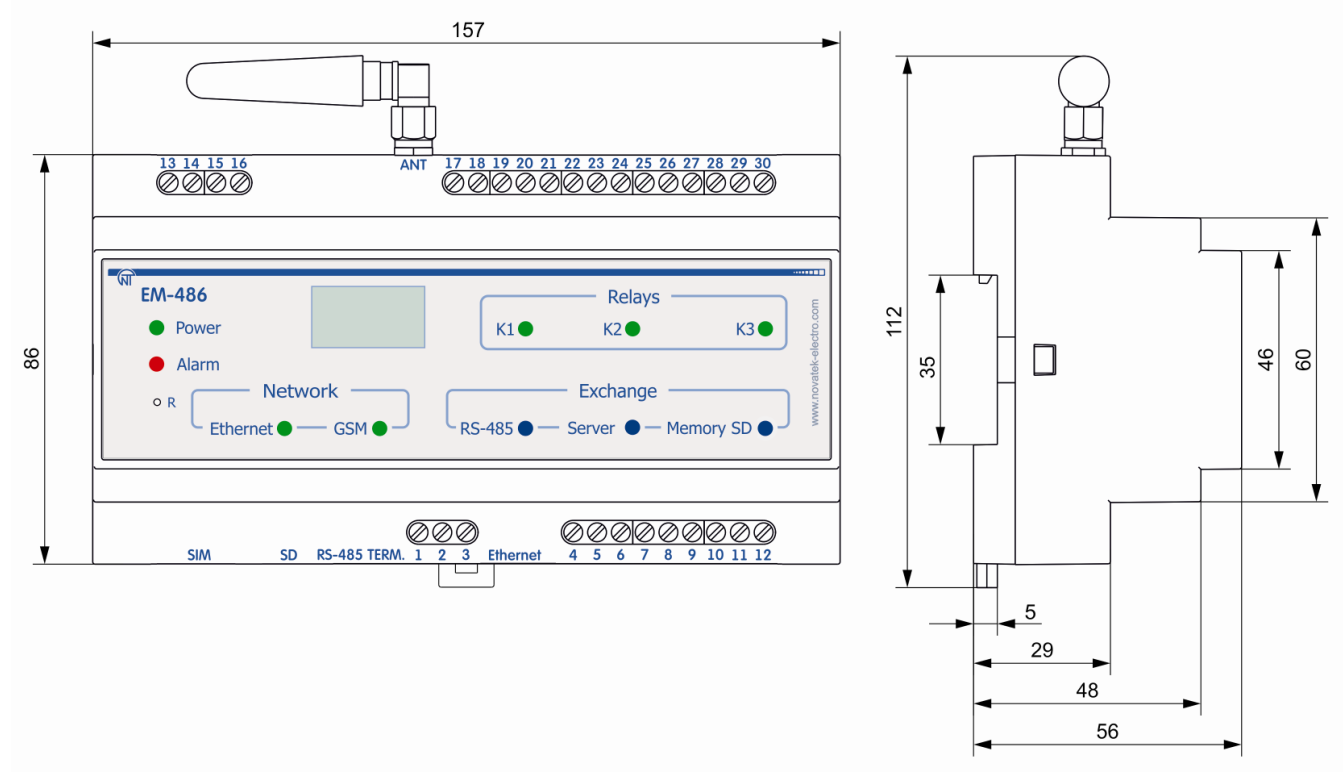

Rysunek 1.1 Wymiary gabarytowe i montażowe EM-486

1.2.2 Panel przedni EM-486 jest przedstawiony na rysunku 1.2.

### 1.3 WARUNKI EKSPLOATACJI

UBZ jest przeznaczony do pracy w następujących warunkach:

- temperatura otoczenia od -35 do +55 °C;
- ciśnienie atmosferyczne od 84 do 106,7 kPa;

względna wilgotność powietrza (przy temperaturze +25 °C) 30...80%.

UWAGA! Urządzenie nie jest przeznaczone do stosowania w warunkach:

występowania wibracji i uderzeń;

– podwyższonej wilgotności;

- środowiska agresywnego z zawartością w powietrzu kwasów, zasad itp. oraz mocnych zabrudzeń (tłuszczu, oleju, kurzu itp.).

Jeżeli temperatura urządzenia po transporcie lub przechowywaniu różni się od temperatury otoczenia, przy której przewidywana jest praca urządzenia, przed podłączeniem do sieci elektrycznej należy odczekać dwie godziny (na elementach urządzenia może skraplać się wilgoć).

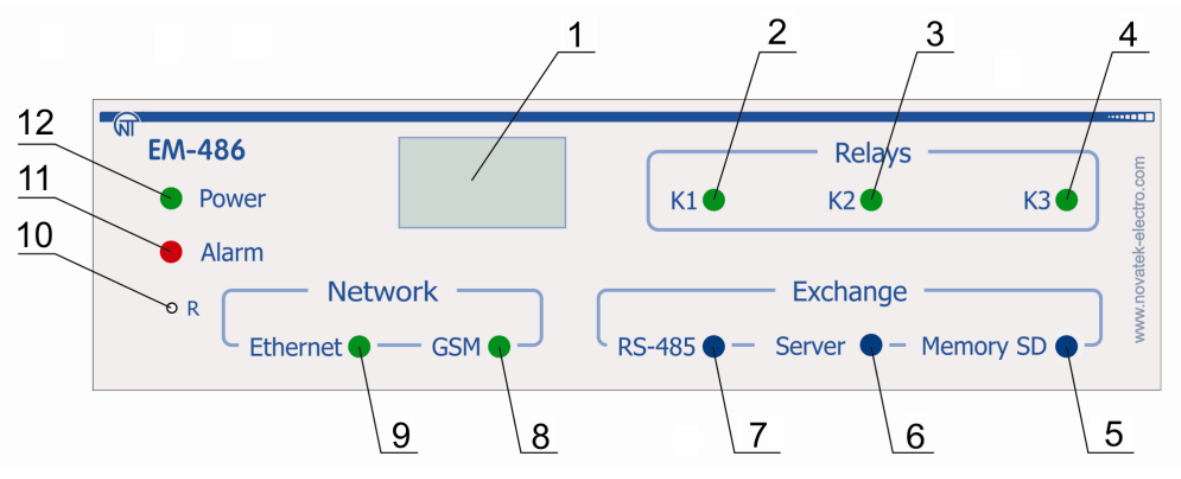

1 – Graficzny wyświetlacz OLED służy do wyświetlania stanów pracy urządzenia, połączeń, obciążenia interfejsów komunikacyjnych i wyświetlania komunikatów o występujących awariach.

2 – Dioda LED "K1" świeci w przypadku włączenia przekaźnika K1.

3 – Dioda LED **"K2"** świeci w przypadku włączenia przekaźnika K2.

4 – Dioda LED "K3" świeci w przypadku włączenia przekaźnika K3.

5 – Dioda LED "**Memory SD**" świeci, gdy do odpowiedniego złącza jest włożona karta pamięci, miga podczas zapisywania danych na kartę SD.

6 – Dioda LED **"Server"** świeci podczas nawiązania połączenia z serwerem zbierającym dane, miga podczas wymiany danych z kartą SD.

7 – Dioda LED "**RS-485**" świeci się podczas oczekiwania na odpowiedź od urządzenia w sieci Modbus; miga podczas wymiany poprzez sieć Modbus.

8 – Dioda LED "**GSM**" miga każde 3 sekundy w przypadku zalogowania do sieci GSM, miga 3 razy na sekundę podczas wymiany danych poprzez GPRS.

9 – Dioda LED "**Ethernet**" świeci podczas połączenia poprzez sieć Ethernet; miga podczas wymiany danych poprzez sieć. 10 – Przycisk kasowania "**R**" (znajduje się pod obudową, jego naciśnięcie jest możliwe za pomocą cienkiego przedmiotu,

np. spinacza biurowego) służy do restartu urządzenia lub do przywracania parametrów do ustawień fabrycznych.

11 – Dioda LED "Alarm" sygnalizuje o rejestracji awarii po analizie otrzymanych danych.

12 – Dioda LED "Power" świeci sygnalizując obecność napięcia zasilania.

Rysunek 1.2. Panel przedni EM-486

### 2 ZAKRES DOSTAWY

Zakres dostawy jest podany w tabeli 2.1.

Tabela 2.1. Zakres dostawy

| Nazwa                                                                 | llość [szt.] |  |
|-----------------------------------------------------------------------|--------------|--|
| EM-486                                                                | 1            |  |
| Kabel łączący z siecią Ethernet                                       | 1            |  |
| Antena GSM (złącze SMA M, 50 Ω)* 1                                    |              |  |
| Instrukcja obsługi Dokumentacja techniczna 1                          |              |  |
| Opakowanie                                                            | 1            |  |
| Uwaga* : inne typy anten są dostarczane po uzgodnieniu z producentem. |              |  |

### **3. DANE TECHNICZNE**

Dane techniczne urządzenia są podane w tabeli 3.1.

### Tabela 3.1 – Dane techniczne

| Nazwa                                                 | Wartość              |
|-------------------------------------------------------|----------------------|
| Znamionowe napięcie zasilające prądu przemiennego [V] | 230                  |
| Częstotliwość sieci [Hz]                              | 45 – 65              |
| Interfejs wymiany poprzez sieć przewodową             | 10Base-T / 100Base-T |

| Podtrzymywane protokoły sieci Ethernet                                                                                                    | UDP, ARP, TCP                       |
|----------------------------------------------------------------------------------------------------|-------------------------------------|
| Interfejs wymiany poprzez sieć bezprzewodową                                                                                                | GSM                                 |
| Obsługiwane standardy sieci bezprzewodowej                                                                                                  | SMS, GPRS                           |
| Wbudowane serwery                                                                                                    | Modbus TCP, HTTP                    |
| Maksymalna liczba podłączeń poprzez protokół Modbus TCP                                                                                     | 4                                   |
| Interfejs wymiany poprzez sieć Modbus                                                                                                    | RS-485                              |
| Obsługiwane protokoły sieci Modbus                                                                                                    | ModBus RTU, Modbus ASCII            |
| Maksymalne napięcie wyjściowe sterownika RS-485 [V]                                                                                         | 3,3                                 |
| Wyjściowy prąd zwarciowy sterownika RS-485 (graniczny), mA                                                                                  | 250                                 |
| Rezystancja wbudowanego terminatora, $\Omega$                                                                                               | 70–1 000 Ω lub odłączony            |
| Zalecana liczba podłączonych urządzeń w sieci Modbus:<br>- przy wejściowym prądzie odbiorników na magistrali RS-485 nie większa<br>0,125 mA | nie większa niż 256                 |
| - przy wejściowym prądzie odbiorników na magistrali RS-485 nie większa 1 mA                                                                 | nie większa niż 32                  |
| Zakres regulacji częstotliwości liczenia impulsów na wejściach [mHz]                                                                        | 1 - 500 000                         |
| Czas gotowości do pracy po podaniu napięcia zasilającego, nie dłuższy niż [s]                                                               | 15*                                 |
| Dokładność pomiaru napięcia [mV], nie gorsza niż                                                                                            | 40                                  |
| Dokładność pomiaru prądu [µA], nie gorsza niż                                                                                               | 200                                 |
| Dokładność pomiaru temperatury [C], nie gorsza niż                                                                                          | 2                                   |
| Napięcie, przy którym urządzenie zachowuje sprawność działania:                                                                             |                                     |
| <ul> <li>prądu przemiennego [V]</li> <li>prądu stałego [V]</li> </ul>                                                                       | 90 – 265<br>127 – 375               |
| Znamionowe napięcie zasilania rezerwowego prądu stałego [V]                                                                                 | 12                                  |
| Napięcie zasilania rezerwowego prądu stałego, przy którym przekaźnik<br>zachowuje sprawność działania [V]                                   | 9 – 16                              |
| Pobór mocy (pod obciążeniem), nie przekraczający [W]                                                                                        | 12                                  |
| Maksymalny prad komutowany stykami wyiściowymi [A]                                                                                          | 16                                  |
| Weiścia uniwersalne                                                                                                    | 4                                   |
| Tvov podłaczonych czujników:                                                                                                    | 1                                   |
| <ul> <li>czujnik z wyjściem napięcia do 10 V;</li> <li>czujnik z wyjściem prądu 20 mA;</li> <li>styk bezpotencjałowy;</li> </ul>            |                                     |
| <ul> <li>– czujnik temperatury NTC.</li> </ul>                                                                                              |                                     |
| Maksymalne napięcie na wejściu uniwersalnym [V]                                                                                             | 12                                  |
| Maksymalny prąd na wejściu uniwersalnym [mA]                                                                                                | 24                                  |
| Napięcie na wyjściu zasilania czujników [V]                                                                                                 | 12                                  |
| Maksymalny prad na wyiściu zasilania czujników [A]                                                                                          | 0.1                                 |
| Programowalne wyjścia przekaźnikowe ze stykami przełaczającymi [szt ]                                                                       | 3                                   |
| Trwałość łaczeniowa styków wyjściowych:                                                                                                    | 5                                   |
| <ul> <li>elektryczna przy obciążeniu 16 A (cos φ = 1,0), nie mniejsza niż [cykli]</li> <li>mechaniczna, nie mniejsza niż [cykli]</li> </ul> | 50 tys.<br>10 mln                   |
| Przeznaczenie urządzenia                                                                                                    | Aparatura rozdzielcza i sterownicza |
| Nominalny tryb pracy                                                                                                    | Długotnych                          |
| Stonień ochrony populu przedniego                                                                                                    | IP20                                |
| Klasa ochrony przed porażeniem przedmiego                                                                                                   | 11 20                               |
|                                                                                                    | II                                  |
|                                                                                                    | II                                  |
| Kategoria przepięc                                                                                                    |                                     |
| Napięcie znamionowe izolacji [V]                                                                                                    | 450                                 |
| Znamionowe wytrzymywane napięcie impulsowe [kV]                                                                                             | 2,5                                 |
| Przekrój przewodów do podłączenia pod zaciski [mm²]                                                                                         | 0,5-3                               |
| Moment dokręcania śrub zacisków [H*m]                                                                                                    | 0,4                                 |
| Masa nie większa niż [kg]                                                                                                    | 0,750                               |
| Wymiary gabarytowe (rys.1.1), H*B*L [mm]                                                                                                    | 4 + 4 4 0 + - 0                     |
| - ∠ ∠amoniowaną anieną<br>- bez anteny                                                                                                    | 157"112"56                          |
| Montaż urzadzenia: na standardowej szvnie DIN 35 mm                                                                                         | 101 55 00                           |
| Urządzenie zachowuje sprawność działania w dowolnej pozvcji                                                                                 |                                     |
| Materiał obudowy – tworzywo samogasnace                                                                                                    |                                     |
| * Uwagi: – Podłaczenia w sieciach Ethernet / Internet moga zajać wiecej czasu                                                               |                                     |

### **4 OPIS URZĄDZENIA**

Urządzenie zapewnia sterowanie urządzeniami w sieci RS-485 poprzez interfejsy Ethernet lub GPRS, albo za pomocą SMS. Urządzenie umożliwia również odczyt danych z urządzeń poprzez RS-485 lub z podłączonych czujników.

Procesor nawiązuje połączenie z serwerem danych w chmurze poprzez Ethernet za pomocą układu scalonego fizycznego interfejsu Ethernet (lub poprzez GSM za pomocą wbudowanego modemu GSM, jeżeli połączenie poprzez Ethernet jest niedostępne).

Z urządzeniem można również nawiązać połączenie poprzez Ethernet/GSM za pomocą protokołu Modbus TCP, w celu wymiany danych z urządzeniami w sieci RS-485 lub ze sterownikiem EM-486. Urządzenie otrzymuje i przetwarza SMS z hasłem i rozkazem odczytu/zapisu dla urządzeń Modbus.

Sterownik przechowuje we wbudowanej pamięci ustawienia sieci, parametry wejść i wyjść.

### 5 ZASTOSOWANIE WEDŁUG PRZEZNACZENIA

### 5.1 PRZYGOTOWANIE DO PRACY

### 5.1.1 Przygotowanie do podłączenia:

- rozpakuj urządzenie (zalecamy zachowanie oryginalnego opakowania aż do momentu zakończenia okresu gwarancyjnego);

 sprawdź, czy urządzenie nie zostało uszkodzone podczas transportu, w przypadku wykrycia jakichkolwiek uszkodzeń należy zwrócić się do dostawcy lub producenta;

- dokładnie zapoznaj się z Instrukcją obsługi (należy zwrócić szczególną uwagę na schemat podłączenia zasilania);

– w przypadku jakichkolwiek pytań prosimy o kontakt z producentem pod numerem telefonu podanym na końcu Instrukcji obsługi.

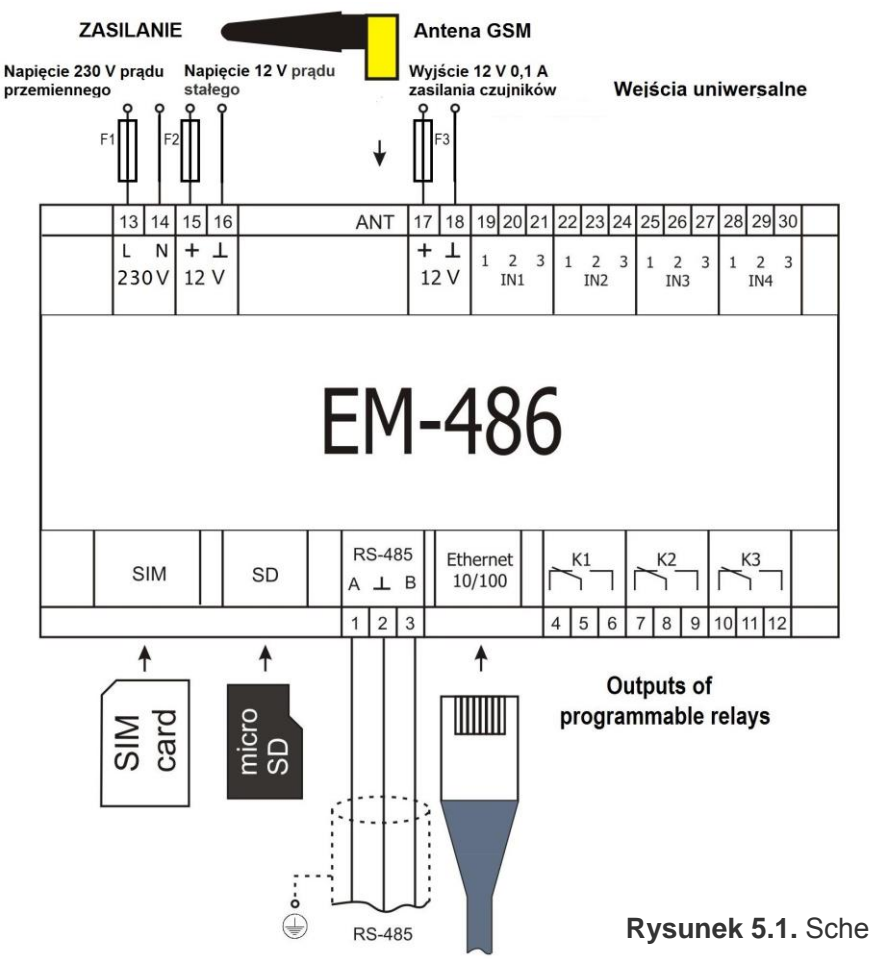

F1 – bezpiecznik (wkładka topikowa) na prąd 0,25 A;

F2 – bezpiecznik (wkładka topikowa) na prąd 2,5 A;

F3 – bezpiecznik (wkładka topikowa) na prąd 0,25 A;

Styk "A" – przeznaczony do transmisji nie inwertowanego sygnału;

Styk "B" – przeznaczony do transmisji inwertowanego sygnału.

Rysunek 5.1. Schemat podłączenia urządzenia

5.1.2. Informacje ogólne

UWAGA! URZĄDZENIE NIE JEST PRZEZNACZONE DO PRZEŁĄCZENIA OBCIĄŻENIA W PRZYPADKU ZWARCIA. DLATEGO W OBWODZIE ZASILANIA STYKÓW WYJŚCIOWYCH PRZEKAŹNIKA OBCIĄŻENIA NALEŻY UŻYĆ WYŁĄCZNIKA NADMIAROWO-PRĄDOWEGO O PRĄDZIE NIE PRZEKRACZAJĄCYM 16 A.

### UWAGA! WSZELKIE PODŁĄCZENIA NALEŻY WYKONYWAĆ PRZY ODŁĄCZONYM NAPIĘCIU. Błąd podczas montażu może skutkować uszkodzeniem urządzenia i podłączonych do niego przyrządów.

Aby zapewnić niezawodność połączeń elektrycznych, zalecane jest stosowanie giętkich przewodów wielodrutowych, końce których przed podłączeniem należy odizolować na 5±0,5 mm i zacisnąć końcówkami tulejkowymi. Zalecamy zastosowanie przewodu o przekroju nie mniejszym niż 1 mm<sup>2</sup>.

• Do podłączenia zasilania odbiorników i czujników należy użyć przewód z izolacją na napięcie nie mniej niż 450V.

• Do podłączenia do magistrali RS-485 należy użyć kabla typu skrętka kategorii Cat. 3 lub wyżej. Zalecane jest użycie kabla ekranowanego, który w tym przypadku powinien zostać uziemiony(zgodnie z zalecaniami "ANSI/TIA/EIA-485-A-1998").

• Do podłączenia do Ethernet należy użyć kabla, który wchodzi w zakres dostawy, skrętka kategorii Cat.5e z końcówką 8P8C (RJ-45).

• Przewody muszą być zamocowane w taki sposób, aby nie zostały one narażone na uszkodzenia mechaniczne, skręcanie oraz przetarcie izolacji.

### NIEDOPUSZCZALNE JEST POZOSTAWIENIE ODIZOLOWANYCH CZĘŚCI PRZEWODÓW WYCHODZĄCYCH POZA GRANICE LISTWY ZACISKOWEJ.

Aby zapewnić niezawodny styk, należy dokręcić śruby listwy zaciskowej z zachowaniem odpowiedniego momentu dokręcenia wg tabeli 3.1.

Zmniejszenie momentu dokręcania powoduje nagrzanie miejsca styku, topienie listwy zaciskowej i zapalenie się przewodu. W przypadku zwiększenia momentu dokręcania może dojść do zerwania gwintu śrub listwy zaciskowej lub uciskania podłączonego przewodu.

W celu poprawy parametrów eksploatacyjnych urządzenia zalecane jest stosowanie bezpieczników F1-F3 (wkładek topikowych) lub ich analogów w obwodach zasilania EM-486 o **prądzie nie przekraczającym 3 A.** 

| Nr | Rezystancja<br>terminatora, Ω | Pozycja przełączników<br>"RS-485 Term." | Nr | Rezystancja<br>terminatora, Ω | Pozycja przełączników<br>"RS-485 Term." |
|----|-------------------------------|-----------------------------------------|----|-------------------------------|-----------------------------------------|
| 1  | Terminator<br>odłączony       | ON<br>1 2 3 4 5                         | 13 | 132                           | ON<br>1 2 3 4 5                         |
| 2  | 1 000                         | ON<br>2 3 4 5                           | 14 | 120*                          | ON<br>1 2 3 4 5                         |
| 3  | 390                           | ON<br>1 2 3 4 5                         | 15 | 118                           | ON<br>1 2 3 4 5                         |
| 4  | 300                           | ON<br>1 2 3 4 5                         | 16 | 117                           | ON<br>1 2 3 4 5                         |
| 5  | 280                           | ON<br>1 2 3 4 5                         | 17 | 107                           | ON<br>1 2 3 4 5                         |
| 6  | 230                           | ON<br>1 2 3 4 5                         | 18 | 106                           | ON<br>1 2 3 4 5                         |
| 7  | 200                           | ON<br>1 2 3 4 5                         | 19 | 99                            | ON<br>1 2 3 4 5                         |
| 8  | 195                           | ON<br>1 2 3 4 5                         | 20 | 92                            | ON<br>1 2 3 4 5                         |
| 9  | 170                           | ON<br>1 2 3 4 5                         | 21 | 90                            | ON<br>1 2 3 4 5                         |
| 10 | 167                           | ON<br>1 2 3 4 5                         | 22 | 84                            | ON<br>1 2 3 4 5                         |
| 11 | 163                           | ON<br>1 2 3 4 5                         | 23 | 74                            | ON<br>1 2 3 4 5                         |
| 12 | 145                           | ON<br>1 2 3 4 5                         | 24 | 69                            | ON<br>1 2 3 4 5                         |
| U  | wagi: * – zalecane dla        | kabla Cat. 3                            |    |                               |                                         |

Tabela 5.1. Rezystancja wbudowanego terminatora magistrali RS-485

### 5.1.3 Podłączenie urządzenia

5.1.3.1 Urządzenie należy podłączyć zgodnie ze schematem przedstawionym na rysunku 5.1.

5.1.3.2 Kabel łączący z siecią Modbus (skrętka kategorii Cat.1 lub wyżej) podłączyć do złącza RS-485 i do sieci Modbus (lub bezpośrednio do urządzenia z interfejsem RS-485).

Jeżeli EM-486 jest wpięty w środek magistrali RS-485 lub magistrala posiada zewnętrzne terminatory na

końcach – ustawić przełączniki "RS-485 Term." umieszczone obok złącza "RS-485" w pozycji OFF.

Jeżeli EM-486 jest wpięty na jednym z końców magistrali RS-485, która nie posiada terminatora – ustawić przełączniki "RS-485 Term." umieszczone obok złącza "RS-485" zgodnie z rezystancją falową kabla magistrali według tabeli 5.1.

5.1.3.3 Jeżeli EM-486 będzie połączony z Internetem poprzez sieć przewodową, do sieci lokalnej lub bezpośrednio do komputera – należy podłączyć kabel Ethernet do złącza "Ethernet' i do sieci Ethernet. Podłączenia w zależności od typu sieci przewodowej są opisane w załączniku A.

5.1.3.4 Czujniki, jeżeli są potrzebne, należy podłączyć do uniwersalnych wejść urządzenia "IN". Sposoby podłączenia różnych czujników są przedstawione na rysunku 4.

5.1.3.5 Elementy sterowane, jeżeli są potrzebne, należy podłączyć do wyjść programowalnych przekaźnika urządzenia "K".

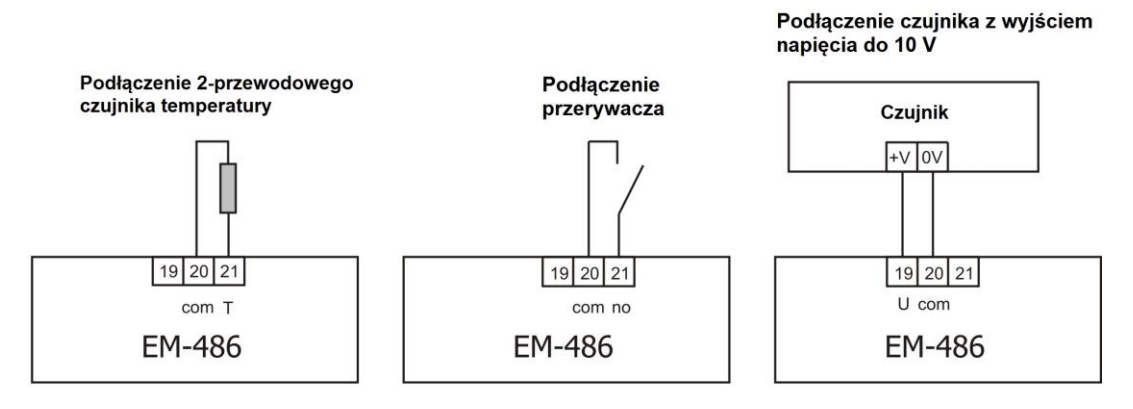

Podłączenie czujnika z wyjściem prądu do 20 mA

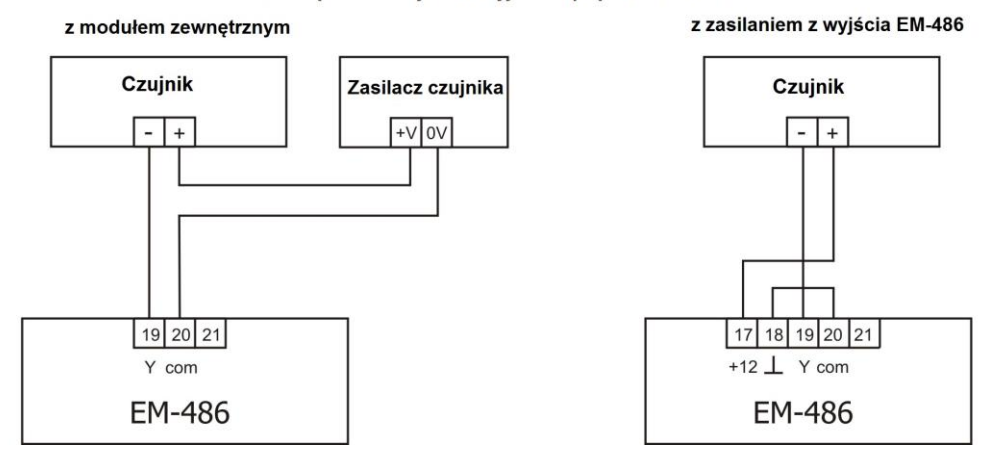

Rysunek 5.2. Schemat podłączenia czujników

5.1.3.6 Podłączyć zasilanie sieciowe do złącza zasilania "230 V". Źródło zasilania rezerwowego, jeżeli jest potrzebne, należy podłączyć do złącza zasilania "12 V".

5.1.3.7 Jeżeli EM-486 będzie połączony z Internetem poprzez sieć bezprzewodową, należy włożyć kartę SIM operatora sieci komórkowej w złącze SIM, podłączyć antenę do złącza ANT (złącze SMA F).

### 5.2 PRACA URZĄDZENIA

### 5.2.1. Informacie ogólne

Po podaniu zasilania zaczynają świecić wszystkie diody LED, oprócz "**Ethernet**" i "**GSM**", a EM-486 dokonuje inicjalizacji. Następnie w ciągu 2 s diody LED, oprócz diody sygnalizującej zasilanie, gasną, a EM-486 przechodzi do uruchomienia interfejsów przeznaczonych do komunikacji z sieciami. Wówczas na wyświetlaczu pojawia się ogólna informacja o urządzeniu, jak pokazano na rysunku 5.3. Uruchomienie może trwać do 15 sekund w zależności od ustawień i jakości połączenia.

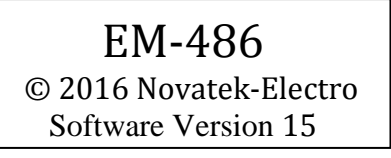

Rysunek 5. Wyświetlanie ogólnej informacji o urządzeniu na wyświetlaczu

Następnie EM-486 przechodzi do wykonania przechodzi do nawiązania połączenia z serwerem, odpytywania czujników i urządzeń MODBUS.

### UWAGA! CIĄGŁE ŚWIECENIE LUB CYKLICZNE MIGANIE DIODY LED "ALARM" PO WŁĄCZENIU EM-486 OZNACZA USTERKĘ URZĄDZENIA.

EM-486 nawiązuje i podtrzymuje połączenie z siecią Ethernet/GSM.

Jeśli zaświeci się dioda LED **"Ethernet**", połączenie z siecią zostało pomyślnie ustanowione. Migająca dioda LED **"Ethernet"** oznacza przepływ danych przez sieć.

Jeżeli dioda LED **"GSM**" miga co trzy sekundy, połączenie z siecią GSM zostało pomyślnie ustanowione. Jeżeli dioda LED **"GSM**" miga trzy razy na sekundę, odbywa się transmisja danych przez GPRS.

Na wyświetlaczu są wyświetlane obciążenia interfejsów wprowadzenia/wyprowadzenia i poziom sygnału GSM, jak pokazano na rysunku 5.4.

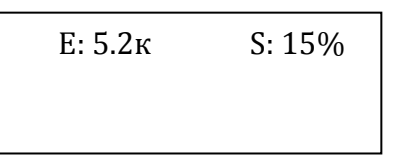

G: 7-0.3к S: 15%

«E: 5.2к» – prędkość transmisji poprzez Ethernet 5,2 kB/s,

«G: 7-0.3к» – poziom sygnału GSM 70%, prędkość transmisji poprzez GSM GPRS 0,3 kB/s,

«S: 15%» – obciążenie RS-485 15%.

Rysunek 5.4. Wyświetlanie stanu połączeń na wyświetlaczu

### 5.2.2. Tryby pracy

5.2.2.1 Połączenie z serwerem

EM-486 nawiązuje i podtrzymuje połączenie z serwerem określonym w ustawieniach. Świecenie diody LED "**Server**" oznacza, że połączenie z serwerem zostało ustanowione. Miganie diody LED "**Server**' oznacza, że odbywa się wymiana danych z serwerem. Wymiana z serwerem odbywa się poprzez jeden z dwóch protokołów: Modbus TCP i zmodyfikowany Modbus TCP.

5.2.2.2 Monitorowanie czujników i urządzeń połączonych poprzez RS-485

Sterownik wykonuje cykliczne odpytywanie rejestrów Modbus urządzeń podłączonych poprzez RS-485 zgodnie z ustawieniami monitorowania. Gdy jest ustawione połączenie z serwerem, zebrane dane są wysyłane na serwer. W przypadku braku połączenia dane są gromadzone i zostaną wysłane, gdy połączenie zostanie ustanowione.

EM-486 mierzy odczyty podłączonych czujników. Zmierzone wartości mogą być konwertowane do potrzebnej skali (zgodnie z typem czujnika i ustawieniami EM-486). Konwertowane wartości są wyświetlane na wyświetlaczu w określonej postaci, jak pokazano na rysunku 5.5.

| 1: | 3: 25C    |
|----|-----------|
| 2: | 4: 0,02 A |

**Rysunek 5.5.** Wyświetlanie stanu wejść na wyświetlaczu (czujniki 1 i 2 są odłączone, czujnik temperatury 3 – 25°C, czujnik prądu 4 – 0,02 A)

# W zapytaniach serwera mogą być wymienione rejestry MODBUS EM-486 do odczytu pomiarów z czujników, stanu przekaźnika obciążenia, itp.

5.2.2.3 Dostęp do sieci Modbus za pomocą interfejsu Modbus TCP

EM-486 pełni funkcję bramy Modbus i oczekuje na podłączenie do portu 502 poprzez protokół Modbus TCP. Port podłączenia poprzez Modbus TCP może zostać zmieniony przez użytkownika. Połączenie z komputerem odbywa się przy pomocy dowolnych programów – klientów Modbus TCP. Wersję klienta dla systemu operacyjnego Windows można pobrać ze strony internetowej producenta (http://novatek-electro.com/pl/oprogramowanie.html).

Podczas wysyłania zapytania o podłączenie klienta do portu Modbus TCP, EM-486 sprawdza listę dostępnych połączeń. Jeżeli wszystkie połączenia są zajęte, podłączenie zostaje odrzucone, a jeżeli połączenie jest dostępne – dodane do wewnętrznej listy obsługiwanych klientów (liczba klientów nie może przekroczyć liczby podanej w danych technicznych).

Gdy nawiązane jest połączenie klienta, EM-486 oczekuje od klienta na zapytanie Modbus'owe. Po otrzymaniu zapytania od klienta sterownik analizuje zapytanie i, w zależności od kodu potrzebnej funkcji i bieżących praw klienta, przetwarza go lub blokuje. W przypadku blokowania zapytania EM-486 może generować i wysyłać klientowi wybrany przez użytkownika kod wyjątku Modbus (domyślnie – kod 1). Prawa klienta, w zależności od ustawień, są określane za pomocą wprowadzonych po połączeniu haseł.

Jeżeli zapytanie jest adresowane do EM-486, sterownik nie przekierowuje zapytania, a przetwarza go i wysyła odpowiedź klientowi. Zapytania do innych urządzeń są przekierowywane do sieci Modbus, a odpowiedź jest

W przypadku braku odpowiedzi EM-486 może generować i wysyłać klientowi wybrany przez użytkownika kod wyjątku Modbus (domyślnie – kod 11).

Po otrzymaniu odpowiedzi na zapytanie EM-486 przesyła go klientowi, który wysłał zapytanie.

5.2.2.4 Dostęp do sieci Modbus za pomocą SMS

Jeżeli połączenie GSM zostanie ustawione, EM-486 otrzymuje wchodzące SMSy. Wszystkie wchodzące SMSy zaczynają się z hasła. Jeżeli hasło nie odpowiada podanemu w ustawieniach, SMS nie jest przetwarzany, a zwrotny SMS nie zostanie wysłany.

Po haśle jest podawany rozkaz oddzielony spacją. Rozkaz składa się z symbolu dostępu ("R" do odczytu, "W" do zapisu), adresu (identyfikatora) urządzenia w sieci Modbus, symbolu zasobu ("H" dla najczęściej stosowanych rejestrów Modbus do przechowywania danych - wówczas zostaną użyte funkcje Modbus №3 do odczytu lub №6 do zapisu; lub "I" dla rejestrów wprowadzania, wówczas zostanie użyta funkcja Modbus nr1 do odczytu) i adres zasobu (rejestru).

Dla funkcji zapisu należy dodatkowo podać przez spację wartość adresu, pod którym zostanie ona zapisana. Np.:

• wiadomość SMS "abc r1h100" spowoduje wysłanie zapytania odczytu rejestru 100 urządzenia 1 (jeżeli hasło do odczytu za pomocą SMS jest określone w ustawieniach jako "abc");

• wiadomość SMS "stanc12 w2h174 5000" jest przeznaczona do zapisu wartości 5000 do rejestru 174 urządzenia 2 (jeżeli hasło do zapisu za pomocą SMS jest określone w ustawieniach jako "stanc12");

Jeżeli format rozkazu jest prawidłowy, sterownik generuje zapytanie Modbus'owe.

Jeżeli zapytanie jest adresowane do EM-486, sterownik nie przekierowuje zapytania, a przetwarza go i wysyła odpowiedź klientowi. Zapytania do innych urządzeń są przekierowywane do sieci Modbus, a odpowiedź jest oczekiwana od urządzenia w sieci Modbus. Wówczas zaczyna świecić dioda LED **"RS-485"**. Gdy dane są otrzymane lub czas oczekiwania upłynął, dioda LED **"RS-485"** gaśnie.

Po otrzymaniu prawidłowej odpowiedzi na zapytanie EM-486 generuje zwrotny SMS. Każdy SMS zaczyna się z rozkazu otrzymanego wcześniej od użytkownika. Po rozkazie i spacji jest podawana wartość rejestru określonego w rozkazie (podczas odczytu, jak również podczas sapisu). Podanie wartości rejestru w SMSie służy do potwierdzenia pomyślnego wykonania rozkazu. Na przykład, SMS "r1h100 2200" oznacza, że po rozkazie odczytu z urządzenia 1 została odczytana wartość 2200 rejestru 100.

Jeżeli w odpowiedzi na zapytanie został otrzymany kod wyjątku Modbus, EM-486 generuje SMS z komunikatem o wyjątku. SMS zaczyna się z rozkazu otrzymanego wcześniej od użytkownika. Po rozkazie i spacji jest podawane ostrzeżenie o wyjątku. Ostrzeżenie składa się z ciągu "EXC." i numeru wyjątku. Po ostrzeżeniu i spacji może być podany tekstowy opis wyjątku o danym numerze (standardowe wyjątki Modbus są opisane w tabeli 5.2). Na przykład, wiadomość "r3h873 EXC.2 ILLEGAL DATA ADDRESS" oznacza, że dla urządzenia 3 rejestr z adresem 873 jest niedostępny do odczytu (lub brak takiego rejestru).

W przypadku braku odpowiedzi poprzez RS-485 EM-486 może generować wybrany przez użytkownika kod wyjątku Modbus i wysyłać go w SMSie (domyślnie – kod 11).

| Kod | Wyjątki                 | Opis                                                                          |
|-----|-------------------------|-------------------------------------------------------------------------------|
| 1   | Illegal function        | Otrzymany kod funkcji nie może zostać przetworzony                            |
| 2   | Illegal data address    | Podany w zapytaniu adres danych jest niedostępny                              |
| 3   | Illegal data value      | Wartość zawarta w polu danych zapytania nie jest dopuszczalną wartością       |
| 4   | Device failure          | Wystąpił nienaprawialny błąd, gdy adresat próbował wykonać zadaną czynność    |
| 5   | Acknowledge             | Adresat otrzymał i przetwarza zapytanie, ale potrzebuje do tego dużo czasu.   |
| 6   | Device busy             | Adresat jest zajęty przetwarzaniem rozkazu. Klient może powtórzyć wiadomość   |
|     |                         | później.                                                                      |
| 8   | Memory parity error     | Adresat podczas próby odczytu z pamięci rozszerzonej wykrył błąd parzystości. |
| 10  | Gateway paths not       | Brama nie może przekierować zapytania, ponieważ nie ma ścieżki (połączenia)   |
|     | available               | do adresata                                                                   |
| 11  | Target device failed to | Brama nie otrzymała odpowiedzi na przekierowane zapytanie, ponieważ           |
|     | response to gateway     | adresat nie odpowiedział w odpowiednim czasie.                                |

| Tabela 5.2. Standardowe | kody wyjątków Modbus |
|-------------------------|----------------------|
|-------------------------|----------------------|

### 5.3 USTAWIENIA

### 5.3.1. Informacje ogólne

Ustawienia połączeń EM-486 są dokonywane za pomocą protokołu HTTP lub protokołu Modbus TCP i służą do podania podstawowych parametrów niezbędnych do pracy urządzenia: typów podłączonych czujników, parametrów wymiany poprzez RS-485, parametrów adresu w sieci Ethernet (jeżeli używany jest Ethernet) i adresu serwera, z którym automatycznie łączy się EM-486. Pozostałe parametry (program monitorowania podłączonych czujników i

urządzeń, typy awarii itp.) są ustawiane poprzez serwer. Wykaz parametrów, które są ustawiane z poziomu serwera oraz kolejność czynności są opisane w dokumentacji serwera.

Konfigurowane parametry zostały opisane w pkt 5.3.2. Parametry są zapisywane przy odłączeniu zasilania; EM-486 może zostać skonfigurowany na dwa sposoby:

poprzez interfejs WWW, jak pokazano w pkt 5.3.3;

poprzez interfeis Modbus, jak opisano w pkt 5.3.4.

### UWAGA! PODCZAS ZMIANY PARAMETRÓW EM-486 MOGĄ ZOSTAĆ ZADANE WARTOŚCI, KTÓRE UTRUDNIAJĄ LUB BLOKUJĄ POŁĄCZENIE Z NIM POPRZEZ SIEĆ. W TYM PRZYPADKU PARAMETRY NALEŻY PRZYWRÓCIĆ DO USTAWIEŃ FABRYCZNYCH.

Do ponownego uruchomienia urządzenia lub przywrócenia ustawień fabrycznych służy przycisk "R", który jest głęboko osadzony w obudowie panelu przedniego. Do naciśnięcia przycisku należy użyć cienkiego przedmiotu (np. spinacza biurowego).

• W celu przywrócenia ustawień fabrycznych należy nacisnąć i przytrzymać przycisk "R" przez nie mniej niż 8 s; po upływie 2 sekund przytrzymywania przycisku zaświeci się dioda LED "Alarm"; po upływie 8 sekund przytrzymywania przycisku nastąpi restart urządzenia, zaświecą się i zgasną diody; następnie należy puścić przycisk "R";

W celu restartu urządzenia z zachowaniem ustawień użytkownika należy nacisnąć i przytrzymać przycisk "R" 2 – 8 sekund; po tym jak zaświeci się dioda LED "Alarm" puścić przycisk "R".

### 5.3.2 Parametry EM-486

Zestawy parametrów dostępne poprzez protokół Modbus są wymienione w tabeli 5.3. Wewnętrzna struktura wszystkich zestawów parametrów jest taka sama jak struktura zestawu opisanego w tabeli 5.8, z wyjątkiem adresu początkowego.

Format wyświetlania parametrów w rejestrach Modbus jest opisany w tabeli 5.4.

Parametry opisujące urządzenie są podane w tabeli 5.5.

Parametry trybu bieżącego urządzenia, które są dostępne do odczytu i zapisu, są podane w tabeli 5.6.

Parametry opisujące aktualny stan urządzenia są dostępne tylko do odczytu i są opisane w tabeli 5.7.

Parametry konfiguracji są dostępne tylko w trybie konfiguracji i są wymienione w tabeli 5.8.

| Zestaw     | Opis                                                 | Dostęp                       | Adresy |
|------------|------------------------------------------------------|------------------------------|--------|
| Ustawienia | Parametry wymienione w tabeli 9, które mogą być      | Tylko w trybie konfiguracji, | 300-   |
| zmienne    | zmienione i włączone jak opisano w pkt 4.3.3 i 4.3.4 | do odczytu lub zapisu        | 799    |
| Aktywne    | Ustawienia używane obecnie przez urządzenie          | W dowolnym trybie,           | 2300-  |
| ustawienia |                                                      | tylko do odczytu             | 2799   |
| Ustawienia | Zestaw jest zapisywany niezależnie od tego, czy      | Tylko w trybie konfiguracji, | 3300-  |
| zapisane   | jest zasilanie, i jest używany przy uruchomieniu     | tylko do odczytu             | 3799   |

### Tabela 5.3. Zestawy parametrów dostępne poprzez protokół Modbus

### Tabela 5.4. Format wyświetlania parametrów w rejestrach Modbus

| Parametr               | Zakres wartości                                                                    | Opis                                                                                                    | Liczba<br>zajmowanych<br>rejestrów                     |
|------------------------|------------------------------------------------------------------------------------|----------------------------------------------------------------------------------------------------|--------------------------------------------------------|
| Liczba                 | 0–65535                                                                            | Liczba całkowita (16 bitów) w standardowym zakresie wartości rejestru Modbus                                                                                                    | 1                                                      |
| Liczba                 | -32768 - +32767                                                                    | Liczba całkowita (16 bitów) w dodatkowej arytmetyce                                                                                                    | 1                                                      |
| Liczba                 | 0– 4294967295 w dwóch<br>rejestrach, część starsza –<br>pierwsza                   | Liczba całkowita, która nie może być powyżej<br>zakresu dla rejestru Modbus (65535)                                                                                                    | 2                                                      |
| Ciąg<br>znaków         | W każdym rejestrze liczba<br>od 0 do 255 – kod ASCII<br>znaku lub 0 (koniec ciągu) | Zestaw wartości, z których każda jest równa kodowi<br>jednego znaku w kodowaniu ASCII. Jeśli ciąg jest<br>krótszy niż długość maksymalna, za ostatnim<br>znakiem jest umieszczony kod 0 | Maksymalna<br>długość ciągu<br>dla danego<br>parametru |
| Adres IP<br>(maska IP) | W każdym rejestrze – jeden<br>bajt (0–255)                                         | Zestaw składający się z czterech bajtów adresu IPv4,<br>od lewej do prawej                                                                                                    | 4                                                      |
| Adres MAC              | W każdym rejestrze – jeden<br>bajt (0–255)                                         | Zestaw składający się z sześciu bajtów adresu MAC-<br>48, od lewej do prawej                                                                                                    | 6                                                      |

### Tabela 5.5. Parametry opisujące urządzenie

| Parametr        | Opis                                                         | Adres |
|-----------------|--------------------------------------------------------------|-------|
| Typ urządzenia  | Kod określający urządzenie Modbus u producenta (15 – EM-486) | 0     |
| Wersja firmware | Wersja firmware oprogramowania wbudowanego                   | 1     |
| Suma kontrolna  | CRC32 firmware oprogramowania wbudowanego                    | 2-3   |

 Tabela 5.6.
 Parametry bieżącego trybu

| Parametr              | Zakres         | Wartość     | Opis                                                                                                    | Adres   |
|-----------------------|----------------|-------------|----------------------------------------------------------------------------------------------------|---------|
|                       | wartosci       | ροτεφικοινα | Powniczniu aktualnogo basła kliont otrzymuja                                                            |         |
| Wprowadzenie<br>hasła | Ciąg znaków    | 0           | odpowiednie zezwolenie (patrz rejestry 710-749).Po<br>wprowadzeniu pustego hasła prawa klienta są przy- | 100-119 |
|                       |                |             | wracane do praw obowiązujących w chwili połączenia                                                      |         |
| Rozkaz                |                |             | 0: brak czynności                                                                                       | 120     |
| sterowania            | 0–55,          | 0           | 1: "Restart" – restart EM-486                                                                           |         |
|                       | zapis w trybie |             | 2: "Save" (Zapisz) – zapisać zmiany w konfiguracji                                                      |         |
|                       | konfiguracji   |             | poprzez Modbus                                                                                          |         |
|                       |                |             | 3: "Apply" (Zastosuj) – zastosować ustawienia bez                                                       |         |
|                       |                |             | restartu (tylko dla przekaźników i czujników)                                                           |         |
|                       |                |             | 4: "Restore Default Settings" (Przywróć ustawienia)                                                     |         |
|                       |                |             | – przywrocic ustawienia fabryczne                                                                       |         |
|                       |                |             | 9: "Cancel" (Anuluj) – przeczytac zapisane ustawienia                                                   |         |
|                       |                |             | 21. Oułącz przekaznik KT – służy do przejscia KT do                                                     |         |
|                       |                |             | stanu normalnego uo chwili otrzymania przez<br>przekaźnik pasteppego rozkazu lub restartu               |         |
|                       |                |             | urzadzenia                                                                                              |         |
|                       |                |             | 22: "Odłacz przekaźnik K2" – służy do przejścia K2 do                                                   |         |
|                       |                |             | stanu normalnego do chwili otrzymania przez prze-                                                       |         |
|                       |                |             | kaźnik następnego rozkazu lub restartu urządzenia                                                       |         |
|                       |                |             | 23: "Odłącz przekaźnik K3" – służy do przejścia K3 do                                                   |         |
|                       |                |             | stanu normalnego do chwili otrzymania przez prze-                                                       |         |
|                       |                |             | kaźnik następnego rozkazu lub restartu urządzenia                                                       |         |
|                       |                |             | 29: "Odłącz wszystkie przekaźniki" – służy do                                                           |         |
|                       |                |             | przejścia wszystkich przekaźników do stanu                                                              |         |
|                       |                |             | normalnego do chwili otrzymania przez przekaźniki                                                       |         |
|                       |                |             | następnego rozkazu lub restartu urządzenia                                                              |         |
|                       |                |             | 31. Włącz przekaznik KT – służy do przejscia KT do                                                      |         |
|                       |                |             | stanu aktywnego do chwill oli zymania przez prze-<br>kaźnik pasteppego rozkazu lub restartu urządzenia  |         |
|                       |                |             | 32: "Włacz przekaźnik K2" – służy do przejścia K2 do                                                    |         |
|                       |                |             | stanu aktywnego do chwili otrzymania przez prze-                                                        |         |
|                       |                |             | kaźnik następnego rozkazu lub restartu urządzenia                                                       |         |
|                       |                |             | 33: "Włącz przekaźnik K3" – służy do przejścia K3 do                                                    |         |
|                       |                |             | stanu aktywnego do chwili otrzymania przez prze-                                                        |         |
|                       |                |             | kaźnik następnego rozkazu lub restartu urządzenia                                                       |         |
|                       |                |             | 39: "Włącz wszystkie przekaźniki" – służy do                                                            |         |
|                       |                |             | przejścia wszystkich przekaźników do stanu                                                              |         |
|                       |                |             | aktywnego do chwili otrzymania przez przekazniki                                                        |         |
|                       |                |             | nasiępnego rozkażu lub restanu urządzenia<br>41: "Storuji przekaźnikiem K1" – służy do przejście K1     |         |
|                       |                |             | 41. Steruj pizekaznikieni KT – służy uo pizejscia KT                                                    |         |
|                       |                |             | chwili wystapienia zdarzeń zaprogramowanych na                                                          |         |
|                       |                |             | włączenie przekaźnika) do chwili otrzymania przez                                                       |         |
|                       |                |             | przekaźnik następnego rozkazu lub restartu                                                              |         |
|                       |                |             | urządzenia                                                                                              |         |
|                       |                |             | 42: "Steruj przekaźnikiem K2" – służy do przejścia K2                                                   |         |
|                       |                |             | do sterowania automatycznego (stan normalny do                                                          |         |
|                       |                |             | chwili wystąpienia zdarzeń zaprogramowanych na                                                          |         |
|                       |                |             | włączenie przekaźnika) do chwili otrzymania przez                                                       |         |
|                       |                |             | przekaznik następnego rozkazu lub restartu                                                              |         |
|                       |                |             | UIZQUZENIA<br>42: "Storui przekoźnikiem K2" – obiety do przekcie                                        |         |
|                       |                |             | 43. Steruj przekaznikiem K3 – służy do przejscia<br>K3 do sterowania automatycznogo (ster pormelny      |         |
|                       |                |             | do chwili wystanienia zdarzeń zaprogramowanych                                                          |         |
|                       |                |             | na właczenie przekaźnika) do chwili otrzymania                                                          |         |
|                       |                |             | przez przekaźnik nastepnego rozkazu lub restartu                                                        |         |
|                       |                |             | urządzenia                                                                                              |         |
|                       |                |             |                                                                                                    |         |

| Parametr | Zakres   | Wartość    | Opis                                                | Adres |
|----------|----------|------------|-----------------------------------------------------|-------|
|          | wartości | początkowa |                                                     |       |
|          |          |            | 49: "Steruj wszystkimi przekaźnikami" – służy do    |       |
|          |          |            | przejścia wszystkich przekaźników do sterowania     | 120   |
|          |          |            | automatycznego (stan normalny do chwili wystąpienia |       |
|          |          |            | zdarzeń zaprogramowanych na włączenie               |       |
|          |          |            | przekaźnika) do chwili otrzymania przez przekaźnik  |       |
|          |          |            | następnego rozkazu lub restartu urządzenia          |       |
|          |          |            | 54: "Zastosuj dla wejść" – zastosować ustawienia do |       |
|          |          |            | wejść czujników                                     |       |
|          |          |            | 55: "Zastosuj dla wyjść" – zastosować ustawienia do |       |
|          |          |            | wyjść czujników                                     |       |

| Tabela | 5.7.         | Parametry | bieżacego | stanu  |
|--------|--------------|-----------|-----------|--------|
| labela | <b>J</b> ./. | ranametry | DICZQCCGO | Stanta |

| Parametr                             |       | Opis                                                                                                    | Adres   |
|--------------------------------------|-------|----------------------------------------------------------------------------------------------------|---------|
| Tryb                                 | 0: Tr | yb użytkownika                                                                                              | 121     |
| (więcej patrz rejestr 122)           | 1: Tr | yb konfiguracji                                                                                             |         |
| Flagi trybu dostępu                  | Bit 0 | 0: podłączony klient może otrzymać zezwolenie (za                                                           | 122     |
|                                      | Ditto | pomocą hasła) na zapytanie o funkcje odczytu                                                                |         |
|                                      |       | urządzeń połączonych przez RS-485                                                                           |         |
|                                      |       | 1: podłączony klient może otrzymać zezwolenie na                                                            |         |
|                                      |       | zapytanie o funkcje odczytu urządzeń podłączonych do                                                        |         |
|                                      |       | RS-485                                                                                                    |         |
|                                      | Bit 1 | 0: podłączony klient nie ma zezwolenia na zapytanie o                                                       |         |
|                                      |       | tunkcje odczytu urządzeń podłączonych do RS-485                                                             |         |
|                                      |       | 1: podłączony klient ma zezwolenie na zapytanie o                                                           |         |
|                                      |       | funkcje odczytu urządzeń podłączonych do RS-485                                                             |         |
|                                      | Bit 2 | 0: podłączony klient nie może otrzymać zezwolenie na                                                        |         |
|                                      |       | zapytanie o funkcje zapisu i sterowania urządzeniami                                                        |         |
|                                      |       | przez RS-485                                                                                                |         |
|                                      |       | 1: podłączony klient może otrzymac zezwolenie na                                                            |         |
|                                      |       | zapytanie o funkcje zapisu i sterowania urządzeniami                                                        |         |
|                                      |       | przez RS-485                                                                                                |         |
|                                      | Bit 3 | 0: podłączony klient może otrzymac zezwolenie na                                                            |         |
|                                      |       | zapytanie o funkcje zapisu i sterowania urządzeniami                                                        |         |
|                                      |       | połączonymi przez RS-485                                                                                    |         |
|                                      |       | 1: podłączony klient ma żeżwolenie na zapytanie o                                                           |         |
|                                      |       | iunkcje zapisu i sterowania urządzeniami porączonymi                                                        |         |
|                                      |       | VIZEZ RO-460                                                                                                |         |
|                                      | Bit 4 | 0. poulączony klient nie może otrzymać zezwolenia na<br>dostop do rojostrów EM 496, oprósz rojostrów worsij |         |
|                                      |       | uosięp do rejesitow Elvi-400, oprocz rejesitow wersji,                                                      |         |
|                                      |       | 1 nadłaczony klient może etrzymać zezwelenie na                                                             |         |
|                                      |       | 1. poulączony klient może otrzymać zezwolenie na<br>dostop do rojestrów EM 486, oprócz rojestrów wersij     |         |
|                                      |       | hasta trybu i flag dostenu                                                                                  |         |
|                                      |       | 0: podłaczony klient nie ma zezwolenia na dosten do                                                         |         |
|                                      | Bit 5 | ejestrów EM-486, oprócz rejestrów wersji basła, trybu                                                       |         |
|                                      |       | i flag dostenu                                                                                              |         |
|                                      |       | 1: podłaczony klient ma zezwolenie na dosten do                                                             |         |
|                                      |       | rejestrów FM-486 oprócz rejestrów wersij hasła trybu                                                        |         |
|                                      |       | i flag dostepu                                                                                              |         |
|                                      | Bit 6 | Zawsze 1                                                                                                    |         |
|                                      |       | 0: podłaczony klient nie ma zezwolenia na ustawienie                                                        |         |
|                                      | Bit 7 | EM-486                                                                                                    |         |
|                                      |       | 1: podłaczony klient ma zezwolenie na ustawienie                                                            |         |
|                                      |       | EM-486 (analogicznie do reiestru 121)                                                                       |         |
|                                      | Bit 8 | Zawsze 0                                                                                                    |         |
|                                      |       | 1: klient ma prawo na połaczenie                                                                            |         |
|                                      | Bit 9 | (zawsze czyta się jako "1" po połaczeniu)                                                                   |         |
| Czas [min.]                          | Liczb | a minut od chwili uruchomienia                                                                              | 123-124 |
| Liczba klientów Modbus TCP           | Liczb | a zajętych połączeń Modbus TCP                                                                              | 125     |
| Limitowana liczba klientów ModbusTCP | Ogól  | na liczba możliwych połączeń poprzez Modbus TCP                                                             | 126     |

| Parametr                                                 | Opis                                                                                                    | Adres   |
|----------------------------------------------------------|----------------------------------------------------------------------------------------------------|---------|
| Obciążenie RS-485 [zapytań na                            | Liczba zapytań wysyłanych przez RS-485 na sekundę                                                         | 127     |
| sekunde]                                                 |                                                                                                    |         |
| Użyteczne obciążenie RS-485<br>[zapytań na sekunde]      | Liczba odpowiedzi bez błędów przez RS-485 na sekundę                                                      | 128     |
| Obciążenie RS-485 na sekundę [%]                         | Zajętość RS-485 w ciągu ostatniej sekundy z uwzględnieniem<br>zadanej predkości RS-485 i czasu ciszy      | 129     |
| Obciażenie RS-485 na minute [%]                          | Zaietość RS-485 w ciagu ostatniei minuty                                                                  | 130     |
| Obciażenie RS-485 za 5 minut [%]                         | Zajętość RS-485 w cjagu ostatnich pieciu minut                                                            | 131     |
| Obciażenie Modbus TCP                                    | Liczba zapytań otrzymywanych od klientów                                                                  | 132     |
| [zapytań na sekunde]                                     | przez Modbus TCP na sekunde                                                                               |         |
| Użyteczne obciażenie Modbus TCP                          | Liczba odpowiedzi bez błedów wysyłanych klientom                                                          | 133     |
| [zapytań na sekunde]                                     | przez Modbus TCP na sekunde                                                                               | 100     |
| Obciażenie GSM [kB/s]                                    | Obciażenie kanału GPRS przy właczonym GSM                                                                 | 134     |
| Obciażenie Ethernet [•100 kB/s]                          | Obciażenie przewodowego kanału GPRS przy właczonym                                                        | 135     |
|                                                          | Ethernet                                                                                                  | 100     |
| Maksymalna liczba klientów Modbus                        | Maksymalna liczba klientów jednocześnie połączonych przez                                                 | 136     |
| ТСР                                                      | Modbus TCP – od chwili uruchomienia                                                                       |         |
| Maksymalne obciążenie<br>Modbus TCP [zapytań na sekunde] | Maksymalna liczba zapytań otrzymanych za sekundę od<br>klientów przez Modbus TCP – od chwili uruchomienia | 137     |
| Maksymalnie obciażenie RS-485 [%]                        | Maksymalnie obciażenie RS-485 w ciagu 5 minut – od chwili                                                 | 138     |
|                                                          | uruchomienia                                                                                              | 100     |
| Maksymalnie obciażenie GSM [kB/s]                        | Maksymalne obciażenie GPRS – od chwili uruchomienia                                                       | 139     |
| Bieżacy adres IP Ethernet                                | Adres IP przez który EM-486 jest dostepny w sjeci Ethernet                                                | 140-143 |
| Bieżący adres MAC Ethernet                               | Adres MAC, za pomoca którego EM-486 jest rozpoznawany                                                     | 144-149 |
| Diczący durca mAO Ethemet                                | w sieci Ethernet                                                                                          | 144-143 |
|                                                          | Odczyty czujnika podłaczonego do wejścia 1 w zależności od                                                |         |
| Stan uniwersalnego weiścia 1                             | tvpu czujnika (patrz rejestr 752):                                                                        | 150     |
|                                                          | Dla czujników z wyiściem analogowym – wartość wyiścia                                                     |         |
|                                                          | czujnika w mV lub uA (w zależności od typu czujnika):                                                     |         |
|                                                          | Dla dyskretnych przerywaczy: 0 - gdy styki sa rozwarte.                                                   |         |
|                                                          | 1 - gdy styki sa zwarte:                                                                                  |         |
|                                                          | Dla czujników temperatury – zmierzona wartość temperatury,                                                |         |
|                                                          | 32767 – w przypadku przerwania czujnika,                                                                  |         |
|                                                          | -32768 – w przypadku zwarcia czujnika                                                                     |         |
| Konwertowana wartość stanu wejścia                       | Odczyty czujnika na wejściu 2 konwertowane do skali                                                       | 151     |
| ,                                                        | użytkownika zgodnie z ustawieniami (patrz rejestry 766–767).                                              |         |
| Stan uniwersalnego weiścia 2                             | Odczyty czujnika podłaczonego do wejścia 2                                                                | 152     |
| Konwertowana wartość stanu weiścia                       | Odczyty czujnika na wejściu 2 konwertowane do skali                                                       | 153     |
| 2                                                        | użytkownika zgodnie z ustawieniami                                                                        |         |
| Stan uniwersalnego weiścia 3                             | Odczyty czujnika podłaczonego do wejścia 3                                                                | 154     |
| Konwertowana wartość stanu weiścia                       | Odczyty czujnika na wejściu 3 konwertowane do skali                                                       | 155     |
| 3                                                        | użytkownika zgodnie z ustawieniami                                                                        | 100     |
| Stan uniwersalnego weiścia 4                             | Odczyty czujnika podłaczonego do wejścia 4                                                                | 156     |
| Konwertowana wartość stanu wejścia                       | Odczyty czujnika na wejściu 4 konwertowane do skali                                                       | 157     |
| 4                                                        | użytkownika zgodnie z ustawieniami                                                                        |         |
| Nieużywany parametr                                      | Parametr jest zarezerwowany dla kompatybilności i jest równy 0                                            | 158-159 |
| Stan wyiścia przekaźnikowego 1                           | 0 - przekaźnik odłaczony 1 - przekaźnik właczony                                                          | 160     |
| Stan wyjścia przekaźnikowego 2                           | 0 – przekaźnik odłączony: 1 – przekaźnik włączony                                                         | 161     |
| Stan wyjścia przekaźnikowego 3                           | 0 – przekaźnik odłączony: 1 – przekaźnik włączony                                                         | 162     |
| Nieużywany parametr                                      | Parametr jest zarezenwowany dla kompatyhilności i jest równy 0                                            | 163-16/ |
|                                                          | 0: połaczenie z serwerem danych jest ustanowione                                                          | 103-10- |
| Czas przed połaczeniem ze zdalnym                        | 1: połączenie z serwerem danych jest wykonywane                                                           | 165     |
| serwerem                                                 | 2 – 65534 liczba sekund nrzed nonownym nołaczeniem                                                        | 100     |
| Sciwcicili                                               | 65535: notaczenie z serwerem nie jest używane                                                             |         |
| Liczba zaprogramowanych restartów                        | llość restartów zgodnie z ustawieniami użytkownika – za osły                                              | 166     |
|                                                          | okres pracy                                                                                               | 100     |
| Liczba błędów krytycznych                                | llość odnotowanych błędów (awarii), które spowodowały                                                     | 167     |
|                                                          | restart urządzenia – za cały okres pracy                                                                  |         |
| Całkowity czas pracy [min]                               | llość minut czasu pracy – za cały okres pracy                                                             | 168-169 |
| Czas bieżący                                             | llość sekund od 1 stycznia zadanego roku (patrz rejestr 172)                                              | 170-171 |
| Rok odliczenia czasu                                     | Rok, od 1 stycznia którego odliczany jest czas                                                            | 172     |

| Parametr                | Opis                                                            | Adres   |
|-------------------------|-----------------------------------------------------------------|---------|
| Strefa czasowa [min]    | Strefa czasowa, dla której odliczany jest czas, liczba minut ze | 173     |
|                         | znakiem w stosunku do UTC+00                                    |         |
| Temperatura [°C]        | Temperatura wewnątrz EM-486                                     | 174     |
| Napięcie zasilania [mV] | Napięcie magistrali 12 V                                        | 175     |
| Nieużywany parametr     | Parametr jest zarezerwowany dla kompatybilności i jest równy 0  | 176-177 |
| Nieużywany parametr     | Parametr jest zarezerwowany dla kompatybilności i jest równy 0  | 178-179 |
| Adres IP klienta 1**    | Adres IP klienta, 0.0.0.0 – nie podłączony                      | 180-183 |
| Port klienta 1**        | Port klienta, 0 – nie podłączony                                | 184     |
| Adres IP klienta 2**    | Adres IP klienta, 0.0.0.0 – nie podłączony                      | 185-188 |
| Port klienta 2**        | Port klienta, 0 – nie podłączony                                | 189     |
| Adres IP klienta 3**    | Adres IP klienta, 0.0.0.0 – nie podłączony                      | 190-193 |
| Port klienta 3**        | Port klienta, 0 – nie podłączony                                | 194     |
| Adres IP klienta 4**    | Adres IP klienta, 0.0.0.0 – nie podłączony                      | 195-198 |
| Port klienta 4**        | Port klienta, 0 – nie podłączony                                | 199     |

Uwagi:

\* – Adres IP urządzenia w sieci GSM może być przydzielany dynamicznie. Aby uzyskać dostęp przez GSM za pomocą adresu IP, należy zwrócić się do producenta
 \*\* – zawartość rejestrów jest dostępna tylko w trybie konfiguracji

### Tabela 5.8. Parametry konfiguracji

| Parametr          | Zakres   | Ustawienie    | Opis                                                         | Adres     |
|-------------------|----------|---------------|--------------------------------------------------------------|-----------|
|                   | wartości | fabryczne     |                                                              |           |
| Sieć Ethernet     |          | •             |                                                              |           |
| Statyczny adres   |          |               | Jeśli adresacja dynamiczna jest odłączona lub niedostępna,   | 300 –     |
| IP                | Adres IP | 192.168.0.111 | adres IP urządzenia w sieci Ethernet jest równy tej wartości | 303       |
| Maska podsieci    | maska IP | 255.255.255.0 | Używana tylko razem ze statycznym adresem IP                 | 304 - 307 |
| Brama             | Adres IP | 192.168.0.1   | Używana tylko razem ze statycznym adresem IP do komuni-      | 308 –     |
|                   |          |               | kacji z innymi sieciami lub jako adres serwerów DNS/DHCP     | 311       |
| Uruchomić         |          |               | 0: do adresacji w Ethernet używane są ustawione wartości     |           |
| adresację         | 0-1      | 0             | adresu IP, maski i bramy.                                    | 312       |
| dynamiczną przy   |          |               | 1: wykorzystuje serwer DHCP sieci do określania adresu       |           |
| pomocy serwera    |          |               | IP, maski i bramy. Jeśli serwer jest niedostępny, używane    |           |
| DHCP              |          |               | są wartości adresacji statycznej                             |           |
|                   |          |               | Jest używany przy uruchomionej adresacji dynamicznej.        |           |
| Włączyć filtr     |          |               | 0: otrzymuje dane adresacji od pierwszego serwera            |           |
| adresu IP         | 0-1      | 0             | DHCP, który wysłał odpowiedź                                 | 313       |
| serwera DHCP      |          |               | 1: orzymuje dane adresacji tylko od serwera DHCP z           |           |
|                   |          |               | adresem IP bramy                                             |           |
| Włączyć           |          |               | Używany, jeżeli DHCP jest niedostępny (odłączony)            |           |
| używanie serwera  | 0-1      | 1             | 0: DNS bramy nie jest używany                                | 314       |
| DNS z adresem     |          |               | 1: DNS bramy jest używany do określenia adresu IP serwera    |           |
| IP bramy          |          |               | danych, jeżeli jego imię jest zadane jako imię hostu         |           |
| Adres IP serwera  |          |               | Używany, jeżeli DHCP jest niedostępny (odłączony)            |           |
| DNS               | Adres IP | 8.8.8.8       | Gdy używanie serwera DNS bramy jest włączone, ustawia        | 315–      |
|                   |          |               | adres IP dodatkowego serwera DNS                             | 318       |
| Adres IP          |          |               | Używany, jeżeli DHCP jest niedostępny (odłączony)            |           |
| dodatkowego       | Adres IP | 0.0.0.0       | Może ustawić adres IP jeszcze jednego dodatkowego            | 319–      |
| serwera DNS       |          |               | serwera DNS.                                                 | 322       |
|                   |          |               | 0.0.0.0 – nie jest używany                                   |           |
| Włączyć           |          |               | 0: jako adres MAC jest używana unikatowa dla każdego         |           |
| ustawiony ręcznie | 0-1      | 0             | urządzenia wartosc                                           | 323       |
| adres MAC         |          |               | 1: dla adresu MAC używana jest ustawiona ręcznie             |           |
| Ethernet          |          |               | wartość                                                      | 0.0.4     |
| Ustawiony         | Adres    | Unikatowy dla | Jest używany w przypadku uruchomionego ręcznie adresu        | 324 –     |
| ręcznie adres     | MAC      | każdego       | MAC w celu identyfikacji urządzenia w sieci Ethernet         | 329       |
| MAC Ethernet      |          | urządzenia    |                                                              |           |
| Sieć GSM          |          | 1             |                                                              |           |
|                   | 0 0550-  | 05505         | 0–9999: podany kod jest używany do karty SIM, jeżeli         | 000       |
| KOO PIN           | 0-65535  | 65535         | wymaga ona kodu PIN                                          | 330       |
| karty SIM         |          |               | Inne wartości: kod nie jest używany, karta SIM i GSM         |           |
|                   |          |               | pozostają niedostępne, jeżeli karta wymaga kodu              |           |

| Parametr                                                                                | Zakres<br>wartości | Ustawienie<br>fabryczne | Opis                                                                                                    | Adres        |
|-----------------------------------------------------------------------------------------|--------------------|-------------------------|----------------------------------------------------------------------------------------------------|--------------|
| Włączyć<br>automatyczne<br>ustawienie APN                                               | 0-1                | 1                       | 0: Połączenie GPRS jest ustanawiane na podstawie<br>ręcznie wprowadzonych parametrów APN<br>1: APN jest ustawiany automatycznie pod odpowiedniego<br>operatora GSM zgodnie z kodem ICCID karty SIM                                                                                                    | 331          |
| Włączyć GPRS w<br>roamingu                                                              | 0-1                | 0                       | 0: GPRS jest zablokowany w roamingu<br>1: GPRS może być używany w roamingu                                                                                                    | 332          |
| Włączyć<br>wysyłanie SMS w<br>roamingu                                                  | 0-1                | 0                       | 0: SMSy nie są wysyłane w roamingu (lecz mogą być<br>otrzymywane)<br>1: SMSy są otrzymywane i wysyłane w roamingu                                                                                                    | 333          |
| Parametr nie jest<br>używany                                                            | 0                  | 0                       | Nie jest używany, dla kompatybilności powinien być równy 0                                                                                                    | 334 –<br>351 |
| Login APN usługi<br>GPRS                                                                | Ciąg<br>znaków     |                         | Otrzymany u dostawcy usług GSM. Do 40 znaków                                                                                                    | 352 –<br>391 |
| Hasło APN usługi<br>GPRS                                                                | Ciąg<br>znaków     |                         | Otrzymany u dostawcy usług GSM. Do 24 znaków                                                                                                    | 392 –<br>415 |
| APN<br>adres hostu                                                                      | Ciąg<br>znaków     |                         | Otrzymany u dostawcy usług GSM. Do 34 znaków. Ciąg<br>znaków nie może zawierać spacje                                                                                                    | 416 –<br>449 |
| Podłączenie klie                                                                        | ntów               |                         |                                                                                                    |              |
| Port podłączenia<br>poprzez Modbus<br>TCP                                               | 1–65535            | 502                     | Jest używany w przypadku podłączenia zewnętrznego do EM-486 w celu wymiany poprzez protokół Modbus TCP                                                                                                    | 450          |
| Włączyć<br>zastąpienie<br>nieaktywnych<br>klientów                                      | 0-1                | 1                       | 0: podłączenie poprzez Modbus TCP jest utrzymywane<br>niezależnie od czasu pomiędzy zapytaniami od klienta<br>1: jeśli wszystkie podłączenia poprzez Modbus TCP są<br>zajęte, nowy klient, który wysyła zapytanie o podłączenie,<br>może zostać podłączony zamiast klienta, który nie wysyłał<br>zapytań przez okres dłuższy od ustawionego                                                 | 451          |
| Maksymalny czas<br>oczekiwania na<br>zapytanie [s]                                      | 0 –<br>600 000     | 90                      | Jest używany, gdy włączone jest zastąpienie nieaktywnych klientów                                                                                                    | 452-453      |
| Włączyć kolejkę<br>na ostatnie zajęte<br>podłączenie<br>Modbus TCP                      | 0-1                | 0                       | <ul> <li>0: podłączenie poprzez Modbus TCP jest utrzymywane<br/>niezależnie od czasu utrzymania połączenia</li> <li>1: jeśli wszystkie podłączenia poprzez Modbus TCP są<br/>zajęte, nowy klient, który wysyła zapytanie o podłączenie,<br/>może zostać podłączony zamiast ostatniego podłączonego<br/>klienta, jeśli czas utrzymania połączenia jest większy od<br/>ustawionego</li> </ul> | 454          |
| Maksymalny czas<br>utrzymania<br>ostatniego<br>połączenia<br>poprzez Modbus<br>TCP [ms] | 0 –600 000         | 60 000                  | Jest używany, gdy włączona jest kolejka na ostatnie<br>podłączenie poprzez Modbus TCP                                                                                                    | 455-456      |
|                                                                                         |                    |                         | O: wazyatkia zapytania za wyaytana przez Madbus ZOD da                                                                                                    |              |
| identyfikator<br>Modbus<br>sterownika<br>EM-486                                         | 0-247              | 111                     | <ul> <li>0: wszystkie zapytania są wysyłane przez Modbus TCP do sieci Modbus, rejestry urządzenia są niedostępne poprzez Modbus TCP</li> <li>1-247: EM-486 odpowiada na zapytania Modbus TCP z danym identyfikatorem Modbus, nie wysyłając ich do sieci Modbus</li> </ul>                                                                                                    | 457          |
| Prędkość<br>transmisji w sieci<br>Modbus, bit/s                                         | 75 –<br>921 600    | 9 600                   | Jest używany podczas wymiany z urządzeniami sieci<br>Modbus, jednakowa wartość dla urządzeń w jednej sieci<br>Modbus                                                                                                    | 458-459      |
| Włączyć wybór<br>formatu w sieci<br>Modbus                                              | 0-1                | 0                       | Jest używany podczas wymiany z urządzeniami sieci Modbus,<br>jednakowa wartość dla urządzeń w jednej sieci Modbus<br>0: nie jest używana, bajt jest zakończony przez 2 bity<br>stopu<br>1: format bajtu jest wybierany w rejestrze 461                                                                                                    | 460          |

| Parametr                                                            | Zakres<br>wartości | Ustawienie<br>fabryczne | Opis                                                                                                    | Adres |
|---------------------------------------------------------------------|--------------------|-------------------------|----------------------------------------------------------------------------------------------------|-------|
| Format baitu w                                                      | waitosci           | Tablyczne               | lest użwany podczas wymiany z urządzeniami sieci                                                                                                    |       |
| sieci Modbus                                                        | 0-5                | 0                       | Modbus tylko wtedy, gdy jest włączony wybór formatu bajtu.<br>Jednakowa wartość dla urządzeń w jednej sieci Modbus.<br>0: parz. ("EVEN") – 1 bit parzystości i 1 bit stopu<br>1: nieparz. ("ODD") – 1 bit parzystości i 1 bit stopu                                                                                                    | 461   |
|                                                                     |                    |                         | 2: "0" ("SPACE") – 1 bit zerowy i 1 bit stopu<br>3: "1" ("MARK") – 1 pojedynczy bit i 1 bit stopu<br>(analogicznie do trybu z dwoma bitami stop)                                                                                                    |       |
|                                                                     |                    |                         | <ul> <li>4: "ABSENT " – brak bitu parzystości, 1 bit stopu</li> <li>5: "AUTO-STOP" – brak bitu parzystości, 2 bity stopu w<br/>wysyłanych bajtach, 1 bit stopu w otrzymywanych bajtach;<br/>przy czym mogą być jednocześnie połączone urządzenia z 1<br/>lub 2 bitami stopu</li> </ul>                                                                                                    |       |
| Czas oczekiwania<br>na rozpoczęcie<br>wysyłania                     |                    |                         | Jest używany podczas transmisji do sieci Modbus w trybie<br>RTU. Po przesłaniu zapytania, jeśli pierwszy bajt odpowiedzi<br>nie został otrzymany w ciągu tego okresu, oczekiwanie na od-                                                                                                    |       |
| odpowiedzi od<br>Modbus RTU,<br>[ms]                                | 0-60 000           | 200                     | powiedź jest zakończone. Oczekiwanie na odpowiedź zawsze<br>trwa nie mniej niż czas ciszy między ramkami (czas ciszy<br>zależy od prędkości transmisji i jest równy czasowi transmisji<br>3,5 bajt lub 1,75 ms dla prędkości powyżej 19200 bit/s)                                                                                                    | 462   |
| Włączyć tryb<br>ASĊII wymiany w<br>sieci Modbus                     | 0-1                | 0                       | <ul> <li>Iryb wymiany z urządzeniami sieci Modbus, jednakowa wartość dla urządzeń w jednej sieci Modbus</li> <li>0: tryb wymiany RTU (format: 1 bit startu, 8 bitów danych, 2 bity stopu, bit parzystości i bit stopu lub tylko 1 bit stopu – razem od 10 do 11 bitów).</li> <li>1: tryb wymiany ASCII (format: 1 bit startu, 7 bitów danych, 2</li> </ul>                                                                                                    | 463   |
|                                                                     |                    |                         | bity stopu lub bit parzystości i bit stopu – razem 10 bitów).<br>Wówczas niestandardowe formaty bajtu 4 (bez bitu<br>parzystości, 1 bit stopu) i 5 (automatyczna kompatybilność<br>bitów stopu) są niedostępne, zamiast nich jest używany<br>format 3 (1 pojedynczy bit i 1 bit stopu, lub 2 bity stopu)                                                                                                    |       |
| Czas oczekiwania<br>na kolejny znak<br>Modbus ASCII<br>[ms]         | 0-60 000           | 1000                    | Jest używany podczas transmisji do sieci Modbus w trybie<br>ASCII. Po przyjęciu zapytania, jeśli kolejny bajt odpowiedzi<br>nie został otrzymany w ciągu tego okresu, oczekiwanie na<br>odpowiedź jest zakończone. Oczekiwanie nigdy nie jest<br>mniejsze niż czas transmisji jednego znaku (zależy od<br>predkości transmisii)                                                                                                    | 464   |
| Połączenie z ser                                                    | werem da           | nych                    |                                                                                                    |       |
| Tryb połączenia z<br>serwerem danych                                | 0-4                | 1                       | <ul> <li>0: połączenie z serwerem nie jest używane</li> <li>1: połączenie z serwerem jest ustanawiane i podtrzymywane</li> <li>przez określony port podłączenia serwera (port na północnej stronie) przez dowolny z dostępnych interfejsów</li> <li>2: oczekiwanie na połączenie z serwerem przez określony</li> <li>port podłączenia serwera (port po stronie EM-486)</li> <li>3: analogicznie do 1, lecz tylko przez Ethernet</li> <li>4: analogicznie do 1, lecz tylko przez GPRS</li> </ul> | 465   |
| Port podłączenia                                                    |                    |                         | Port, do którego zwraca się strona ustanawiająca                                                                                                    |       |
| serwera                                                             | 0–65535            | 20502                   | połączenie między EM-486 i serwerem (patrz rejestr 465)                                                                                                    | 466   |
| Czas oczekiwania<br>na odpowiedź z<br>serwera [s]                   | 0-3600             | 60                      | 0: czas ciszy serwera nie jest ograniczony<br>1-3600: maksymalny czas oczekiwania serwera, po upływie<br>którego połączenie zostało przerwane i powinno zostać<br>ponownie ustanowione                                                                                                    | 467   |
| Czas oczekiwania<br>przed ponownym<br>połączeniem z<br>serwerem [s] | 0-30 000           | 15                      | Jest używany w przypadku połączenia z serwerem (oprócz<br>tryb "2"). Po utracie połączenia z serwerem ponowne<br>połączenie zostanie nawiązane po upływie ustawionego czasu<br>oczekiwania (po uruchomieniu urządzenia pierwsze<br>połączenie jest nawiązywane po upływie stałego czasu – 5 s).                                                                                                    | 468   |
| Włączyć<br>wprowadzenia<br>adresu serwera w<br>polu tekstowym       | 0-1                | 1                       | Jest używany w przypadku połączenia z serwerem<br>(oprócz tryb "2")<br>0: połączenie jest nawiązywane z serwerem ze stałym<br>adresem IP ustawionym w rejestrach 470–473<br>1: połączenie jest nawiązywane z serwerem, nazwa                                                                                                    | 469   |

| Parametr                                                                                                    | Zakres<br>wartości | Ustawienie<br>fabryczne    | Opis                                                                                                    | Adres   |
|----------------------------------------------------------------------------------------------------|--------------------|----------------------------|----------------------------------------------------------------------------------------------------|---------|
| Adres IP serwera                                                                                                    | Adres IP           | 192.168.0.2                | Jest używany w przypadku połączenia z serwerem<br>(oprócz tryb "2"), jeżeli wprowadzenie adresu serwera w<br>polu tekstowym jest wyłączone. Adres IP zdalnego<br>serwera, z którym jest podtrzymywane połączenie                                                                                         | 470-473 |
| Adres serwera                                                                                                    | Ciąg<br>znaków     | modbus.<br>overvis.<br>com | Jest używany w przypadku połączenia z serwerem<br>(oprócz tryb "2"), jeżeli wprowadzenie adresu serwera w<br>polu tekstowym jest włączone. Adres zdalnego serwera, z<br>którym jest podtrzymywane połączenie.<br>Adresem może być ciąg o długości do 36 znaków. Ciąg<br>znaków nie może zawierać spacje. | 474-509 |
| Zabezpieczenia                                                                                                    |                    |                            |                                                                                                    |         |
| Hasło ustawione                                                                                                    |                    |                            | Jest używany w celu wejścia w tryb konfiguracji poprzez                                                                                                    |         |
| w celu wejścia w<br>tryb konfiguracji                                                                                               | Ciąg<br>znaków     | 11111                      | Modbus TCP. Hasłem może być ciąg o długości od 5 do<br>10 znaków. Ciąg znaków nie może zawierać spacje                                                                                                    | 510-519 |
| Hasło ustawione                                                                                                    |                    |                            | Jest używane w celu dostępu do plików poprzez interfejs                                                                                                    |         |
| do połączenia<br>poprzez FTP                                                                                                    | Ciąg<br>znaków     | 11111                      | FTP. Hasłem może być ciąg o długości od 5 do 10<br>znaków. Ciąg znaków nie może zawierać spacje                                                                                                    | 520-529 |
| Hasło ustawione                                                                                                    |                    |                            | Jest używane do uwierzytelniania wchodzących SMSów z                                                                                                    |         |
| w celu uzyskania<br>zezwolenia<br>zapisu za pomocą<br>wchodzących<br>SMSów                                                          | Ciąg<br>znaków     | gap                        | zapytaniem o zapis lub z potwierdzeniem awarii. Hasłem<br>może być ciąg o długości od 3 do 10 znaków. Ciąg<br>znaków nie może zawierać spacje                                                                                                    | 530-539 |
| Hasło ustawione w<br>celu uzyskania<br>zezwolenia<br>odczytu za<br>pomocą<br>wchodzących                                            | Ciąg<br>znaków     | gap                        | Jest używane do uwierzytelniania wchodzących SMSów z<br>zapytaniem o odczyt lub z potwierdzeniem awarii. Hasłem<br>może być ciąg o długości od 3 do 10 znaków. Ciąg<br>znaków nie może zawierać spacje                                                                                                   | 540–549 |
| Hasło ustawione<br>w celu uzyskania<br>zezwolenia<br>zapisu poprzez<br>Modbus TCP w<br>urządzeniach<br>podłączonych<br>przez RS-485 | Ciąg<br>znaków     |                            | Jest używany w celu dostępu do urządzeń podłączonych<br>do EM-486, zapytania o funkcje zapisu lub sterowania,<br>które mogą zmienić stan tych urządzeń. Hasłem może<br>być ciąg o długości do 10 znaków. Ciąg znaków<br>nie może zawierać spacje                                                         | 550-559 |
| Hasło ustawione<br>w celu uzyskania<br>zezwolenia<br>odczytu poprzez<br>Modbus TCP                                                  | Ciąg<br>znaków     |                            | Jest używane w celu dostępu do urządzeń podłączonych<br>do EM-486, do zapytań o funkcje odczytu lub w celu<br>dostępu do rejestrów EM-486, oprócz rejestrów wersji,<br>hasła, trybu i flag. Hasłem może być ciąg o długości do 10<br>znaków. Ciąg znaków nie może zawierać spacje                        | 560-569 |
| Włączyć tryb<br>zabezpieczenia<br>przed zapisem za<br>pomocą SMS                                                                    | 0-1                | 0                          | 0: zabezpieczenie przed zapisem jest regulowane za<br>pomocą innych parametrów (hasła)<br>1: są blokowane zapytania przez SMS dla funkcji zapisu                                                                                                    | 570     |
| Włączyć tryb<br>zabezpieczenia<br>przed odczytem<br>za pomocą SMS                                                                   | 0-1                | 0                          | 0: zabezpieczenie przed odczytem jest regulowane za<br>pomocą innych parametrów (hasła)<br>1: są blokowane zapytania przez SMS dla funkcji odczytu                                                                                                    | 571     |
| Włączyć tryb<br>zabezpieczenia<br>przed zapisem<br>poprzez Modbus<br>TCP                                                            | 0-1                | 0                          | 0: zabezpieczenie przed zapisem jest regulowane za<br>pomocą innych parametrów (hasła) lub jest odłączone<br>1: jakiekolwiek zapytania o funkcje oprócz funkcji Modbus<br>1, 2, 3, 4, 7, 17, 20 są blokowane.                                                                                            | 572     |
| Włączyć tryb<br>zabezpieczenia<br>przed odczytem<br>poprzez Modbus<br>TCP                                                           | 0-1                | 0                          | 0: zabezpieczenie przed odczytem jest regulowane za<br>pomocą innych parametrów (hasła) lub jest odłączone<br>1: są blokowane zapytania dla funkcji Modbus 1, 2, 3, 4, 7,<br>17, 20, oprócz odczytu przez funkcję 3 rejestrów wersji,<br>trybu i flag.                                                   | 573     |

| Parametr                                                                 | Zakres<br>wartości | Ustawienie<br>fabryczne | Opis                                                                                                    | Adres   |
|--------------------------------------------------------------------------|--------------------|-------------------------|----------------------------------------------------------------------------------------------------|---------|
| Parametr nie jest<br>użvwany                                             | 0                  | 0                       | Nie jest używany, dla kompatybilności powinien być równy                                                                                                    | 574     |
| Przekaźnik                                                               |                    |                         |                                                                                                    |         |
| Normalny stan<br>przekaźnika K1                                          | 0-1                | 0                       | 0–w normalnym stanie przekaźnik wyłączony<br>1–w normalnym stanie przekaźnik włączony, rozkaz na<br>włączenie przekaźnika wyłącza go                                                                                                    | 575     |
| Normalny stan<br>przekaźnika K2                                          | 0-1                | 0                       | 0–w normalnym stanie przekaźnik wyłączony<br>1–w normalnym stanie przekaźnik włączony, rozkaz na<br>włączenie przekaźnika wyłącza go                                                                                                    | 576     |
| Normalny stan<br>przekaźnika K3                                          | 0-1                | 0                       | 0-w normalnym stanie przekaźnik wyłączony<br>1-w normalnym stanie przekaźnik włączony, rozkaz na<br>włączenie przekaźnika wyłącza go                                                                                                    | 577     |
| Parametr nie jest<br>używany                                             | 0                  | 0                       | Nie jest używany, dla kompatybilności powinien być równy<br>0                                                                                                    | 578-579 |
| Czujniki                                                                 |                    |                         |                                                                                                    |         |
| Typ czujnika<br>podłączonego do<br>wyjścia 1                             | 0—9                | 0                       | 0: Czujnik nie jest podłączony<br>1: Czujnik z wyjściem 0–10 V<br>2: Czujnik z wyjściem 2–10 V<br>3: Czujnik z wyjściem 0–20 mA<br>4: Czujnik z wyjściem 4–20 mA<br>5: Dyskretny przerwycz                                                                                                    | 580     |
|                                                                          |                    |                         | 6: Czujnik temperatury NTC 2 k $\Omega$ (B=3950)<br>7: Czujnik temperatury NTC 2,5 k $\Omega$ (B=3660)<br>8: Czujnik temperatury NTC 2,5 k $\Omega$ (B=3980)<br>9: Czujnik temperatury NTC 5 k $\Omega$ (B=3300)<br>10: Czujnik temperatury NTC 5 k $\Omega$ (B=3520)<br>11: Czujnik temperatury NTC 5 k $\Omega$ (B=3970)<br>12: Czujnik temperatury NTC 6,8 k $\Omega$ (B=3520)<br>13: Czujnik temperatury NTC 10 k $\Omega$ (B=3435)<br>14: Czujnik temperatury NTC 10 k $\Omega$ (B=3650)<br>15: Czujnik temperatury NTC 15 k $\Omega$ (B=4145)<br>17: Czujnik temperatury NTC 20 k $\Omega$ (B=4200) |         |
| Konwertowana<br>wartość<br>minimalna dla<br>czujnika wejścia 1           | -32768 –<br>+32767 | 0                       | Dla czujników z wyjściem analogowym – wartość rejestru<br>konwertowanej wartości (adres 141) przy minimalnej<br>wartości wyjścia czujnika (w zależności od typu czujnika);<br>Dla dyskretnych przerywaczy – wartość rejestru<br>konwertowanej wartości, gdy styki są rozwarte;<br>Dla czujników temperatury – wartość temperatury czujnika<br>(adres 140), dla którego jest dokonywana korekta.                                                                                                    | 581     |
| Konwertowana<br>wartość<br>maksymalna dla<br>czujnika wejścia 1          | -32768 –<br>+32767 | 1                       | Dla czujników z wyjściem analogowym – wartość rejestru<br>konwertowanej wartości (adres 141) przy maksymalnej<br>wartości wyjścia czujnika (w zależności od typu czujnika);<br>Dla dyskretnych przerywaczy – wartość rejestru<br>konwertowanej wartości, gdy styki są zwarte;<br>Dla czujników temperatury – skorygowana wartość<br>temperatury czujnika (adres 141), gdy zmierzona<br>temperatura jest równa wartości rejestru 581.                                                                                                    | 582     |
| Wyświetlana<br>wartość<br>czujnika 1                                     | 0-1                | 0                       | 0: na wyświetlaczu i na stronie stanu interfejsu www jest<br>wyświetlana zmierzona wartość<br>1: na wyświetlaczu i na stronie stanu interfejsu www jest<br>wyświetlana konwertowana wartość                                                                                                    | 583     |
| Liczba miejsc<br>dziesiętnych<br>konwertowanej<br>wartości czujnika<br>1 | 0-4                | 1                       | Parametr nie jest używany, jeżeli zostało wybrane<br>wyświetlanie wartości zmierzonej.<br>Podczas pokazania na wyświetlaczu lub na stronie stanu<br>interfejsu www wartości konwertowanej, dany parametr<br>ustawia dokładność ułamka dziesiętnego (pozycję kropki<br>dziesietnej od prawego końca)                                                                                                    | 584     |

EM-486

~ 20 ~

| Parametr                                                                  | Zakres<br>wartości | Ustawienie<br>fabryczne | Opis                                                                                                    | Adres       |
|---------------------------------------------------------------------------|--------------------|-------------------------|----------------------------------------------------------------------------------------------------|-------------|
| Przedrostek<br>jednostki miary<br>wartości<br>konwertowanej<br>czujnika 1 | -24 –<br>+24       | 0                       | Parametr nie jest używany, jeżeli zostało wybrane<br>wyświetlanie wartości zmierzonej.<br>Podczas pokazania na wyświetlaczu lub na stronie stanu<br>interfejsu www wartości konwertowanej, odpowiedni<br>przedrostek jest wyświetlany po wartości (0 – brak<br>przedrostka):               | 585         |
|                                                                           |                    |                         | -24: «i»       -9: «n»       1: «yes»       12: «T»         -21: «z»       -6: «μ»       2: «g»       15: «P»         -18: «a»       -3: «m»       3: «k»       18: «E»         -15: «f»       -2: «s»       6: «M»       21: «Z»         -12: «p»       -1 «d»       9: «G»       24: «l» |             |
| Jednostka miary<br>wartości<br>konwertowanej<br>czujnika 1                | Ciąg<br>znaków     |                         | Parametr nie jest używany, jeżeli zostało wybrane<br>wyświetlanie wartości zmierzonej.<br>Podczas pokazania na wyświetlaczu lub na stronie stanu<br>interfejsu www wartości konwertowanej, dany ciąg<br>znaków jest wyświetlany po przedrostku:                                            | 586–<br>589 |
| Typ czujnika<br>podłączonego do<br>wyjścia 2                              | 0-9                | 0                       | Analogicznie do 580                                                                                                    | 590         |
| Konwertowana<br>wartość minimalna<br>dla czujnika<br>wejścia 2            | -32768 –<br>+32767 | 0                       | Analogicznie do 581                                                                                                    | 591         |
| Konwertowana<br>wartość<br>maksymalna dla<br>czujnika wejścia 2           | -32768 -<br>+32767 | 1                       | Analogicznie do 582                                                                                                    | 592         |
| Konwertowana<br>wartość czujnika 2                                        | 0 – 1              | 0                       | Analogicznie do 583                                                                                                    | 593         |
| Liczba miejsc<br>dziesiętnych<br>konwertowanej<br>wartości czujnika 2     | 0-4                | 1                       | Analogicznie do 584                                                                                                    | 594         |
| Przedrostek<br>jednostki miary<br>wartości<br>konwertowanej<br>czujnika 2 | -24 –<br>+24       | 0                       | Analogicznie do 585                                                                                                    | 595         |
| Jednostka miary<br>wartości<br>konwertowanej<br>czujnika 2                | Ciąg<br>znaków     |                         | Analogicznie do 586-589                                                                                                    | 596–<br>599 |
| Typ czujnika<br>podłączonego do<br>wyjścia 3                              | 0-9                | 0                       | Analogicznie do 580                                                                                                    | 600         |
| Wyrównana<br>wartość<br>minimalna dla<br>czujnika wejścia 3               | -32768 -<br>+32767 | 0                       | Analogicznie do 581                                                                                                    | 601         |
| Wyrównana<br>wartość<br>maksymalna dla<br>czujnika wejścia 3              | -32768 -<br>+32767 | 1                       | Analogicznie do 582                                                                                                    | 602         |
| Wyświetlana<br>wartość czujnika<br>3                                      | 0 – 1              | 0                       | Analogicznie do 583                                                                                                    | 603         |
| Liczba miejsc<br>dziesiętnych<br>konwertowanej<br>wartości czujnika 3     | 0-4                | 1                       | Analogicznie do 584                                                                                                    | 604         |

| Parametr                                                                                | Zakres<br>wartości | Ustawienie<br>fabrvczne | Opis                                                                                                    | Adres       |
|-----------------------------------------------------------------------------------------|--------------------|-------------------------|----------------------------------------------------------------------------------------------------|-------------|
| Przedrostek                                                                             | in an to o o i     | ian yezho               |                                                                                                    |             |
| jednostki miary<br>wartości konwerto-                                                   | -24 –<br>+24       | 0                       | Analogicznie do 585                                                                                                    | 605         |
| wanej czujnika 3                                                                        |                    |                         |                                                                                                    |             |
| Jednostka miary                                                                         |                    |                         |                                                                                                    |             |
| wartości konwerto-                                                                      | Ciąg               |                         | Analogicznie do 586-589                                                                                                    | 606–        |
| wanej czujnika 3                                                                        | znaków             |                         |                                                                                                    | 609         |
| Typ czujnika                                                                            |                    |                         |                                                                                                    |             |
| podłączonego do<br>wyjścia 4                                                            | 0-9                | 0                       | Analogicznie do 580                                                                                                    | 610         |
| Wyrównana<br>wartość minimalna<br>dla czujnika<br>wejścia 4                             | -32768 –<br>+32767 | 0                       | Analogicznie do 581                                                                                                    | 611         |
| Wyrównana<br>wartość<br>maksymalna dla<br>czujnika wejścia 4                            | -32768 –<br>+32767 | 1                       | Analogicznie do 582                                                                                                    | 612         |
| Wyświetlana                                                                             | <b>a</b> (         |                         |                                                                                                    |             |
| wartosc czujnika 4                                                                      | 0 – 1              | 0                       | Analogicznie do 583                                                                                                    | 613         |
| Liczba miejsc<br>dziesiętnych<br>konwertowanej<br>wartości czujnika 4                   | 0-4                | 1                       | Analogicznie do 584                                                                                                    | 614         |
| Przedrostek<br>jednostki miary<br>wartości konwerto-<br>wanej czujnika 4                | -24 –<br>+24       | 0                       | Analogicznie do 585                                                                                                    | 615         |
| Jednostka miary<br>wartości konwerto-<br>wanej czujnika 4                               | Ciąg<br>znaków     |                         | Analogicznie do 586-589                                                                                                    | 616–<br>619 |
| Parametr nie jest                                                                       | 0                  | 0                       | Nie jest używany, dla kompatybilności powinien być równy                                                                                                    | 620-629     |
| używany                                                                                 |                    |                         | 0                                                                                                    |             |
| Różne                                                                                   | •                  |                         |                                                                                                    |             |
| Włączyć<br>automatyczny<br>restart urządzenia                                           | 0-1                | 0                       | 0: okresowy restart odłączony<br>1: urządzenie jest restartowane po upływie ustawionego<br>okresu czasu                                                                                                    | 630         |
| Czas restartu [min]                                                                     | 5-7200             | 7200                    | Jest używany, ddy właczony jest automatyczny restart                                                                                                    | 631         |
|                                                                                         | 07200              | 1200                    | lest uzywany, gdy włączony jest automatyczny restart                                                                                                    | 001         |
| włączyć tryb<br>restartu tylko w<br>przypadku braku<br>połączeń                         | 0-1                | 0                       | 0: urządzenie jest restartowane po upływie ustawionego<br>okresu czasu od chwili uruchomienia<br>1: urządzenie jest restartowane po upływie ustawionego<br>okresu czasu od ostatniej transmisji danych poprzez sieci<br>Ethernet lub GSM                      | 632         |
| Kod wyjątku<br>Modbus, który<br>jest generowany<br>w przypadku<br>zakazu dostępu        | 0-255              | 1                       | 0: W przypadku zakazu dostępu do rejestrów Modbus<br>odpowiedź nie zostanie wysłana z powrotem do klienta.<br>1-255: W przypadku zakazu dostępu dla klienta, który<br>wysłał zapytanie, dany kod wyjątku zostanie wysłany z<br>powrotem.                      | 633         |
| Kod wyjątku<br>Modbus, który<br>jest generowany<br>w przypadku<br>braku odpowiedzi      | 0-255              | 11                      | 0: W przypadku braku odpowiedzi od adresata zapytania<br>(Gateway Timeout) odpowiedź nie zostanie wysłana z<br>powrotem do klienta.<br>1-255: W przypadku braku odpowiedzi od adresata zapyta-<br>nia do klienta zostanie z powrotem wysłany dany kod wyjątku | 634         |
| Włączyć<br>normalnie<br>włączone<br>przekaźniki tylko<br>po całkowitej<br>inicjalizacji | 0-1                | 0                       | 0: normalnie włączone przekaźniki są włączane od razu<br>po uruchomieniu urządzenia<br>1: normalnie włączone przekaźniki są włączane tylko po<br>dokonaniu inicjalizacji urządzenia (zalecane, jeżeli wyjścia<br>są związane z wejściami uniwersalnymi)       | 635         |
| urzadzenia                                                                              |                    |                         |                                                                                                    |             |

| Parametr                                                                  | Zakres<br>wartości   | Ustawienie<br>fabryczne | Opis                                                                                                    |         |
|---------------------------------------------------------------------------|----------------------|-------------------------|----------------------------------------------------------------------------------------------------|---------|
| Parametr nie jest                                                         |                      |                         | Parametr nie jest używany, dla kompatybilności powinien                                                                                                    |         |
| używany                                                                   | 0                    | 0                       | być równy 0                                                                                                    |         |
| Liczniki                                                                  |                      |                         |                                                                                                    | -       |
| Tryb licznika<br>impulsów dla<br>wejścia 1                                | 0-3                  | 0                       | 0: Licznik nie jest używany<br>1: Licznik zliczający przednie zbocze impulsu<br>2: Licznik zliczający tylne zbocze impulsu<br>3: Licznik zliczający obydwa zbocza impulsu                                                   | 650     |
| Liczba impulsów<br>w jednostce<br>obliczeniowej<br>licznika 1             | 1–<br>999<br>999 999 | 8000                    | Jest używany tylko wtedy, gdy licznik jest włączony<br>Liczba impulsów na wejściu, po rejestracji których licznik<br>zwiększa swój stan o jeden                                                                             | 651-652 |
| Maksymalna<br>wartość licznika 1                                          | 0–<br>999<br>999 999 | 999 999 999             | Jest używany tylko wtedy, gdy licznik jest włączony<br>Maksymalna wartość licznika, po przekroczeniu której<br>licznik zostaje wyzerowany                                                                                   | 653-654 |
| Maksymalna<br>częstotliwość<br>licznika 1                                 | 1–<br>500 000        | 500 000                 | Jest używany tylko wtedy, gdy licznik jest włączony<br>Maksymalna częstotliwość prostokątnych impulsów na<br>wejściu. Dla impulsów innego kształtu należy zwiększyć<br>wartość                                              | 655-656 |
| Dolny próg<br>określenia tylnego<br>zbocza impulsu<br>dla licznika 1      | 0-100                | 25                      | Jest używany tylko wtedy, gdy licznik jest włączony<br>W przypadku spadku sygnału na wejściu poniżej progu<br>ustalany jest początek tylnego zbocza. Próg jest ustalany<br>jako cześć sygnału maksymalnego w procentach     | 657     |
| Górny próg okreś-<br>lenia przedniego<br>zbocza impulsu<br>dla licznika 1 | 0-100                | 75                      | Jest używany tylko wtedy, gdy licznik jest włączony<br>W przypadku wzrostu sygnału na wejściu powyżej progu<br>ustalany jest początek przedniego zbocza. Próg jest<br>ustalany jako cześć sygnału maksymalnego w procentach | 658     |
| Parametr nie jest<br>używany                                              | 0                    | 0                       | Parametr nie jest używany, dla kompatybilności powinien być równy 0                                                                                                    | 659     |
| Tryb licznika<br>impulsów dla<br>wejścia 2                                | 0-3                  | 0                       | Analogicznie do 650                                                                                                    | 660     |
| Liczba impulsów<br>w jednostce<br>obliczeniowej<br>licznika 2             | 1–<br>999 999<br>999 | 8000                    | Analogicznie do 651-652                                                                                                    | 661-662 |
| Maksymalna<br>wartość licznika 2                                          | 0—<br>999 999<br>999 | 999 999 999             | Analogicznie do 653–654                                                                                                    | 663-664 |
| Maksymalna<br>częstotliwość<br>licznika 2                                 | 1–<br>500 000        | 500 000                 | Analogicznie do 655-656                                                                                                    | 665-666 |
| Dolny próg<br>określenia tylnego<br>zbocza impulsu<br>dla licznika 2      | 0-100                | 25                      | Analogicznie do 657                                                                                                    | 667     |
| Górny próg okreś-<br>lenia przedniego<br>zbocza impulsu<br>dla licznika 2 | 0-100                | 75                      | Analogicznie do 658                                                                                                    | 668     |
| Parametr nie jest<br>używany                                              | 0                    | 0                       | Parametr nie jest używany, dla kompatybilności powinien być równy 0                                                                                                    |         |
| Tryb licznika<br>impulsów dla<br>wejścia 3                                | 0-3                  | 0                       | Analogicznie do 650                                                                                                    | 670     |
| Liczba impulsów<br>w jednostce<br>obliczeniowej<br>licznika 3             | 1–<br>999<br>999 999 | 8000                    | Analogicznie do 651-652                                                                                                    | 671-672 |
| Maksymalna<br>wartość licznika 3                                          | 0—<br>999 999<br>999 | 999 999 999             | Analogicznie do 653–654                                                                                                    | 673-674 |

| Parametr                                                                   | Zakres<br>wartości   | Ustawienie<br>fabryczne | Opis                                                                | Adres   |
|----------------------------------------------------------------------------|----------------------|-------------------------|---------------------------------------------------------------------|---------|
| Maksymalna<br>częstotliwość<br>licznika 3                                  | 1–<br>500 000        | 500 000                 | Analogicznie do 655-656                                             | 675-676 |
| Dolny próg<br>określenia tylnego<br>zbocza impulsu<br>dla licznika 3       | 0-100                | 25                      | Analogicznie do 657                                                 | 677     |
| Górny próg<br>określenia<br>przedniego<br>zbocza impulsu<br>dla licznika 3 | 0-100                | 75                      | Analogicznie do 658                                                 | 678     |
| Parametr nie jest<br>używany                                               | 0                    | 0                       | Parametr nie jest używany, dla kompatybilności powinien być równy 0 | 679     |
| Tryb licznika<br>impulsów dla<br>wejścia 4                                 | 0-3                  | 0                       | Analogicznie do 650                                                 | 680     |
| Liczba impulsów<br>w jednostce<br>obliczeniowej<br>licznika 4              | 1–<br>999<br>999 999 | 8000                    | Analogicznie do 651-652                                             | 681-682 |
| Maksymalna<br>wartość licznika 4                                           | 0–<br>999 999<br>999 | 999 999 999             | Analogicznie do 653–654                                             | 683-684 |
| Maksymalna<br>częstotliwość<br>licznika 4                                  | 1–<br>500 000        | 500 000                 | Analogicznie do 655-656                                             | 685-686 |
| Dolny próg<br>określenia tylnego<br>zbocza impulsu<br>dla licznika 4       | 0-100                | 25                      | Analogicznie do 657                                                 | 687     |
| Górny próg<br>określenia<br>przedniego<br>zbocza impulsu<br>dla licznika 4 | 0-100                | 75                      | Analogicznie do 658                                                 | 688     |
| Parametr nie jest<br>używany                                               | 0                    | 0                       | Parametr nie jest używany, dla kompatybilności powinien być równy 0 | 689     |

### 5.3.3 Ustawienia EM-486 poprzez interfejs WWW

Konfiguracja poprzez interfejs WWW odbywa się przy pomocy przeglądarki WWW.

W pasku adresu przeglądarki wpisać adres IP EM-486 (wartość domyślna adresu IP do połączenia przez Ethernet – 192.168.0.111) i wybrać przejście pod podany adres (wyświetli się główna strona z nazwami zakładek pozwalających na przejście do innych trybów).

Jeżeli przeglądarka została skonfigurowana do korzystania z serwera proxy, aby zapewnić dostęp do sterownika przez sieć lokalną, należy dodać do wyłączeń jego adres IP zgodnie z dokumentacją przeglądarki.

Wyświetli się główna strona z nazwami zakładek pozwalających na przejście do innych trybów.

Aby skonfigurować parametry, należy wybrać zakładkę "Parametry konfiguracji".

Pojawi się zapytanie o podanie hasła w celu dostępu do konfiguracji urządzenia (wartość domyślna – 11111).

Po wprowadzeniu hasła i naciśnięciu przycisku "Wejście", jeżeli hasło jest prawidłowe, dostęp do trybu konfiguracji jest dozwolony. Wyświetli się strona konfiguracji z listą parametrów wymienionych w tabeli 10. Jeżeli wprowadzone hasło nie jest prawidłowe, ponownie wyświetli się zapytanie o podanie hasła.

Po dokonaniu zmian parametrów należy nacisnąć przycisk "**Save**". Przy tym wprowadzone parametry są sprawdzane. Jeśli w wartościach parametrów nie ma błędów, parametry zostaną zapisane w pamięci EM-486 (nowe parametry zaczną obowiązywać po następnym restarcie/włączeniu urządzenia). Jeśli po naciśnięciu na przycisk "**Save**" w parametrach zostaną wykryte błędy, żaden parametr nie zostanie zapisany, a nazwy błędnych parametrów zostaną wyświetlone w kolorze czerwonym.

Po naciśnięciu na przycisk "**Restore Default Settings**" wszystkie parametry zostaną przywrócone do ustawień fabrycznych.

Po naciśnięciu na przycisk "Restart" wszystkie połączenia i wykonywane operacje odbioru/nadawania zostaną

przerwane, a EM-486 zostanie zrestartowany. Jeśli przed tym zostały dokonane i zapisane w pamięci urządzenia zmiany parametrów, zaczną one obowiązywać.

Jeśli konfiguracja jest dokonywana przez Ethernet, a parametry adresacji w sieci Ethernet (adresy MAC, adresy IP) zostały zmienione i zapisane, w odpowiedzi na naciśniecie przycisku "Restart" przeglądarka może nie załadować strony po restarcie EM-486. Dzieje się jak dlatego, że przeglądarka łączy się pod poprzednim adresem. W tym przypadku podłączenie należy wykonać ponownie.

Po naciśnięciu na przycisk "Exit" tryb konfiguracji zostanie zamknięty i znowu wyświetli się zapytanie o podanie hasła.

### 5.3.4 Ustawienia EM-486 poprzez interfejs Modbus

Konfiguracja poprzez interfejs Modbus jest dokonywana podczas podłączenia do urządzenia przy pomocy klienta Modbus w oparciu o protokół Modbus TCP, poprzez jego adres IP (wartość domyślna adresu IP do połączenia przez Ethernet – 192.168.0.111), z podaniem identyfikatora Modbus EM-486 (wartość domyślna – 111).

W celu konfiguracji parametrów należy zapisać ciąg znaków hasła do parametru wprowadzenia hasła (tabela 5.6). Domyślna wartość hasła – 11111, t. j. w celu zapisu hasła domyślnego w rejestry od 100 do 104 należy wpisać liczbę 49 – kod ASCII jednostki. Jeżeli wprowadzone hasło jest prawidłowe, parametr trybu (tabela 5.7) przyjmuje wartość 1 – tryb konfiguracji.

W trybie konfiguracji do zapisu dostępny jest parametr rozkazu sterującego (tabela 5.7) oraz parametry konfiguracji (wymienione w tabeli 5.8). Po zapisie odpowiednich wartości do rejestrów parametrów konfiguracji należy wpisać do rejestru rozkazu wartość 2 – rozkaz "Save". Prawidłowość wartości zapisanych parametrów może zostać sprawdzona przez porównanie zestawów konfigurowanych i zapisanych parametrów. Jeśli zestawy są identyczne, nowe wartości ustawień zostaną przyjęte i zapisane.

Aby przywrócić ustawienia fabryczne, w trybie konfiguracji należy wpisać do parametru rozkazu sterującego wartość 3 – rozkaz "Restore Default Settings".

Aby zapisane wartości parametrów zaczęły obowiązywać, należy restartować urządzenie. Restart poprzez interfejs Modbus jest dokonywany przez wpisanie do parametru rozkazu sterującego wartości 1 – rozkaz "Restart".

Aby wyjść z trybu konfiguracji należy wpisać 0 do pierwszego rejestru parametru wprowadzenia hasła. Przy tym wszystkie rejestry wprowadzenia hasła i rejestr parametru rozkazu sterującego zostaną wyzerowane (przyjmą wartość 0).

### 5. OBSŁUGA TECHNICZNA

### 5.1 ZASADY BEZPIECZEŃSTWA

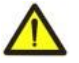

PODCZAS OBSŁUGI TECHNICZNEJ URZĄDZENIE I PODŁĄCZONE DO NIEGO URZĄDZENIA NALEŻY ODŁĄCZYĆ OD ZASILANIA. NA ZACISKACH I ELEMENTACH WEWNĘTRZNYCH URZĄDZENIA WYSTĘPUJE NAPIĘCIE NIEBEZPIECZNE DLA ŻYCIA.

Do czyszczenia urządzenia nie używać materiałów ściernych i rozpuszczalników.

Obsługa techniczna urządzenia powinna być wykonywana przez wykwalifikowany personel.

Zalecana częstotliwość przeglądów technicznych: co 6 miesięcy.

### 5.2 ZAKRES CZYNNOŚCI OBSŁUGI TECHNICZNEJ:

1) sprawdzić niezawodność podłączeń przewodów, ewentualnie dokręcić odpowiednim momentem zgodnie wg tabeli 1;

2) wizualnie sprawdzić, czy obudowa jest nienaruszona; w przypadku wykrycia wyszczerbień i pęknięć zaprzestać używania urządzenia i oddać do naprawy;

3) ewentualnie przetrzeć szmatką panel przedni i obudowę urządzenia.

### **6 OKRES EKSPLOATACJI I GWARANCJA**

6.1 Czas eksploatacji urządzenia wynosi 10 lat. Po upływie czasu eksploatacji należy zwrócić się do producenta.

6.2 Okres przechowywania wynosi 3 lata.

**6.3** Okres gwarancji na urządzenie wynosi 5 lat od daty sprzedaży.

W czasie trwania gwarancji (w przypadku nie zadziałania urządzenia) producent zapewnia bezpłatną naprawę urządzenia.

### UWAGA! PRODUCENT NIE UWZGLĘDNIA REKLAMACJI, JEŻELI USZKODZENIE URZĄDZENIA WYNIKŁO NA SKUTEK NIEPRZESTRZEGANIA ZASAD ZAWARTYCH W NINIEJSZEJ INSTRUKCJI.

6.4 Obsługa gwarancyjna zapewniana jest w miejscu dokonania zakupu lub przez producenta.

**6.5** Producent zapewnia obsługę pogwarancyjną zgodnie z obowiązującym cennikiem.

**6.6** Przed wysłaniem urządzenia do naprawy należy go zapakować w opakowanie fabryczne lub inne opakowanie, które zabezpieczy urządzenie przed uszkodzeniami mechanicznymi.

### 7 TRANSPORT I PRZECHOWYWANIE

Urządzenie powinno być transportowane i przechowywane w oryginalnym opakowaniu w temperaturze od -45 do +60 °C i wilgotności względnej nie przekraczającej 80%. Podczas transportu należy zabezpieczyć urządzenie przed uszkodzeniami mechanicznymi.

### ~ 26 ~ Załącznik A (obowiązkowy)

### Wersje i zmiany

Wersje oprogramowania wbudowanego są wymienione w tabeli A.1.

| Wersja | Data wydania | Uwagi                                                                                                    |
|--------|--------------|----------------------------------------------------------------------------------------------------|
| 8      | 31.08.2015   | Wersja demonstracyjna                                                                                                    |
| 10     | 2015-12-29   | <ul> <li>Dodano konfigurowalne konwertowanie zmierzonych wartości na<br/>uniwersalnych wejściach</li> <li>Dodano niestandardowe formaty bajtu w przypadku wymiany przez RS-485</li> <li>Dodano możliwość stosowania kart SIM z kodem PIN</li> </ul>                                                                                       |
| 11     | 2016-01-21   | <ul> <li>Zwiększono stabilność pracy GSM</li> <li>Zwiększono stabilność połączenia z serwerem przez GPRS</li> <li>Dodano tryb aktywnego połączenia z serwerem przez dowolny z dostępnych interfejsów Ethernet lub GPRS</li> <li>Dodano opcje blokowania GPRS i SMS w roamingu</li> <li>Nieznaczne ulepszenia w interfejsie www</li> </ul> |
| 12     | 2016-02-15   | Dodano liczniki impulsów na wejściach                                                                                                    |
| 13     | 01.03.2016   | <ul> <li>Zwiększono stabilność pracy GSM</li> <li>Zwiększono stabilność połączenia z serwerem przez GPRS</li> </ul>                                                                                                    |
| 14     | 18.03.2016   | Ulepszenia odbioru i wysyłania sterujących SMS                                                                                                    |
| 15     | 19.02.2016   | Ulepszenia pracy zegara czasu rzeczywistego                                                                                                    |

Tabela A.1. Wersje oprogramowania wbudowanego

Wersje urządzenia są podane w tabeli A.2.

Tabela A.2. Wersje urządzenia

| Wersja | Data wydania | Uwagi                                                                                                    |  |
|--------|--------------|----------------------------------------------------------------------------------------------------|--|
| 1      | 31.08.2015   | Wersja demonstracyjna                                                                                                   |  |
| 2      | 18.03.2016   | <ul> <li>Ulepszono podłączenie modułu GSM</li> <li>Ulepszona izolacja linii obciążenia wyjść przekaźnikowych</li> </ul> |  |

### ~ 27 ~ Załącznik B (zalecany)

#### Podłączenia

**UWAGA!** PODŁĄCZENIE DO SIECI TRANSMISJI DANYCH NIEPRAWIDŁOWO SKONFIGUROWANEGO URZĄDZENIA MOŻE WPŁYNĄĆ NA KOMUNIKACJĘ M.IN. KOMPUTERÓW ORAZ INNYCH URZĄDZEŃ MIĘDZY SOBĄ. PODŁĄCZENIE EM-486 DO SIECI ETHERNET WYMAGA WZAJEMNEGO UZGODNIENIA KONFIGURACJI PODŁĄCZONYCH URZĄDZEŃ. Z REGUŁY, WSZYSTKIE PODŁĄCZENIA DO SIECI ŁĄCZĄCE WIĘCEJ NIŻ DWA URZĄDZENIA POWINNY BYĆ WYKONANE PRZEZ WYKWALIFIKOWANY PERSONEL (PRZEZ ADMINISTRATORA SIECIOWEGO).

#### 1. Adresacja IP

Podczas komunikacji urządzeń poprzez sieć Ethernet w oparciu o protokół TCP/IP, aby określić nadawcę i odbiorcę danych każde urządzenie używa zestawu ustawień adresacji IP. Rejestrator przechowuje w pamięci własny unikatowy w zakresie jednej podsieci adres IP (cztery bajty, jest zapisywany w postaci czterech liczb całkowitych w zakresie 0-255 rozdzielonych kropkami), maskę podsieci, jednakową dla wszystkich urządzeń w podsieci (jest zapisywana tak samo jak adres IP) i adres IP bramy, który jest używany do komunikacji z innymi sieciami. Aby komunikacji uradzeń w podsieci była prawidłowa należy spełnić kilka warunków:

1) Jednakowa maska dla wszystkich urządzeń w jednej podsieci. Zwykle w niewielkich lokalnych sieciach stosowana jest maska 255.255.255.0.

2) Maska zaczyna się z grupy bajtów ustawionych na 1, za którą idzie grupa bitów wyzerowanych.

3) We wszystkich adresach IP urządzeń w jednej podsieci bity, które w masce są ustawione na 1, są jednakowe i przedstawiają adres podsieci. Dla maski 255.255.255.0 w sieciach lokalnych najczęściej są stosowane adresy, które zaczynają się od 192.168. Trzeci bajt może zostać użyty jako numer podsieci w złożonej sieci lokalnej. W niedużych sieciach trzeci bajt zwykle jest równy 0.

4) Zestaw bitów w adresach IP urządzeń, które w masce są wyzerowane, jest unikatowy dla każdego urządzania w zakresie jednej podsieci.

5) W większości przypadków do sieci jest włączane urządzenie (na przykład, router) komunikujące się z innymi sieciami. Często dla niego są zarezerwowane adresy 192.168.0.1, lub 192.168.0.100, lub 192.168.0.101. W tym przypadku innym urządzeniom w sieci adres IP tego urządzenia jest podawany jako adres bramy. Podanie tego adresu nie jest obowiązkowe do komunikacji urządzeń w podsieci pomiędzy sobą i jest stosowany tylko do komunikacji urządzenia w jednej podsieci z urządzeniami w innych sieciach.

Ustawienia fabryczne adresacji sterownika EM-486 są podane w tabeli B.1.

Tabela B.1 Ustawienia fabryczne adresacji EM-486

| Parametr       | Wartość       |
|----------------|---------------|
| Adres IP       | 192.168.0.111 |
| Maska podsieci | 255.255.255.0 |
| Brama          | 192.168.0.1   |

Gdy EM-486 ma ustawienia fabryczne, do komunikacji z nim poprzez Ethernet komputery (lub inne urządzenia-klienci w tej samej podsieci) powinny stosować maskę 255.255.255.0 i adres, który zaczyna się z 192.168.0. Czwarty bajt adresu może być dowolną wartością z zakresu 1-254, oprócz 111. Jeśli połączenie odbywa się nie bezpośrednio pomiędzy EM-486 i urządzeniem-klientem, lecz w sieci z kilkoma urządzeniami, adres również nie może być równy żadnemu z adresów innych urządzeń w podsieci. W przypadku gdy w sieci stosowane są kilka urządzeń, maska i pierwsze trzy bajta adresu IP których różnią się od tych podanych w tabeli B.1, lub domyślny adres IP sterownika EM-486 jest zajęty, aby zapobiec konfliktom adresacji zaleca się odłączyć na chwile konfigurowane urządzenie-klient od sieci w celu połączenia urządzenia-klienta bezpośrednio z urządzeniem. To pozwoli konfigurować urządzenie-klient i EM-486 do bezpośredniej komunikacji lub do włączenia urządzenia do sieci.

### 2. Konfiguracja urządzenia-klienta do połączenia poprzez Ethernet

Konfiguracja adresacji urządzenia powinna odbywać się zgodnie z dokumentacją tego urządzenia i z używanym w nim oprogramowaniem.

Poniżej jest przedstawiony przykład konfiguracji komputera z systemem operacyjnym Windows XP lub Windows 7 przeznaczonej do komunikacji bezpośrednio z EM-486 posiadającym ustawienia fabryczne.

Aby skonfigurować adres sieciowy w systemie operacyjnym Windows należy otworzyć listę połączeń sieciowych. W tym celu w zależności od systemu operacyjnego należy wykonać wymienione poniżej czynności:

### • Dla systemu Windows XP:

1) Wejść w system operacyjny używając konta administratora. 2) Wybrać "Start->Panel sterowania".

- 3) Jeśli Panel sterowania jest podzielony na kategorie, wybrać kategorię "Połączenia sieciowe i internetowe".
- 4) Otworzyć pozycję "Połączenia sieciowe".

### • Dla systemu Windows 7:

1) Wejść w system operacyjny używając konta administratora. 2) Wybrać "Start->Panel sterowania".

- 3) Jeśli Panel sterowania jest podzielony na kategorie, wybrać kategorię "Sieć i Internet".
- 2) Otworzyć pozycję "Centrum Sieci i Udostępniania".
- 3) W liście zadań (na panelu po lewej stronie) wybrać "Zmiana ustawień adaptera".

Następnie wykonać następujące czynności:

1) W otworzonym oknie podłączeń wybrać potrzebne podłączenie przez adapter, adresację którego należy zmienić. Wiele komputerów posiada tylko jeden adapter i jedno podłączenie, które zostaną wyświetlone w tym oknie. Jeśli w oknie są wyświetlane kilka podłączeń, należy wybrać potrzebne podłączenie, używając nazwy adaptera w podpisie podłączenia lub zwrócić się do administratora systemowego.

~ 28 ~

2) Kliknąć na ikonkę wybranego podłączenia prawym przyciskiem, wybrać z menu kontekstowego pozycję "Właściwości". Otworzy się okno właściwości, przykład okna jest przedstawiony na rysunku B.1.

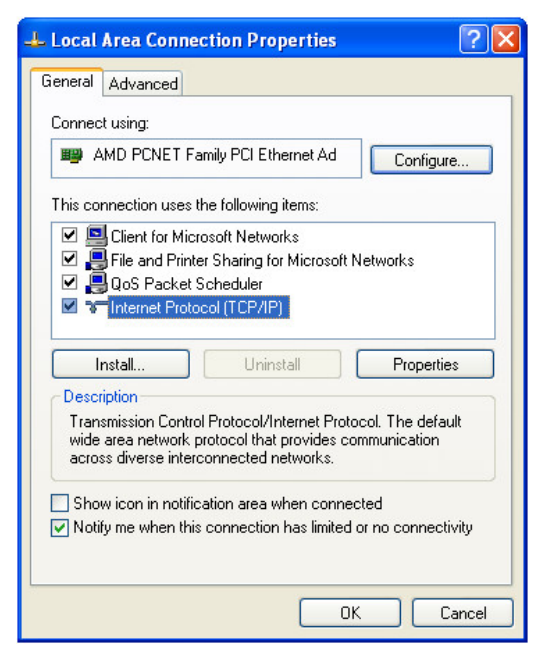

| Internet Protocol (TCP/IP) Properties 🛛 🛛 🔀                                                          |                                                                                       |  |  |  |  |
|----------------------------------------------------------------------------------------------------|---------------------------------------------------------------------------------------|--|--|--|--|
| General                                                                                              |                                                                                       |  |  |  |  |
| You can get IP settings assigne<br>this capability. Otherwise, you n<br>the appropriate IP settings. | d automatically if your network supports<br>eed to ask your network administrator for |  |  |  |  |
| 🔘 Obtain an IP address auto                                                                          | matically                                                                             |  |  |  |  |
| Ose the following IP addre                                                                           | \$5:                                                                                  |  |  |  |  |
| IP address:                                                                                          | 192.168.0.2                                                                           |  |  |  |  |
| Subnet mask:                                                                                         | 255 . 255 . 255 . 0                                                                   |  |  |  |  |
| Default gateway:                                                                                     |                                                                                       |  |  |  |  |
| Obtain DNS server addres                                                                             | s automatically                                                                       |  |  |  |  |
| • Use the following DNS ser                                                                          | ver addresses:                                                                        |  |  |  |  |
| Preferred DNS server:                                                                                |                                                                                       |  |  |  |  |
| Alternate DNS server:                                                                                |                                                                                       |  |  |  |  |
| Advanced                                                                                             |                                                                                       |  |  |  |  |
|                                                                                                    | OK Cancel                                                                             |  |  |  |  |

**Rysunek B.1**. Przykład okna właściwości podłączenia w systemie operacyjnym Windows

**Rysunek B.2**. Przykład okna właściwości protokołu TCP/IP w systemie operacyjnym Windows

3) W otworzonym oknie w liście składników podłączenia wybrać "Protokół internetowy (TCP/IP)". Upewnić się, że składnik jest włączony (zaznaczony na liście). Nacisnąć przycisk "Właściwości". Otworzy się okno właściwości TCP/IP, przykład okna jest przedstawiony na rysunku B.2.

4) Wybrać opcję "Użyj następującego adresu IP".

5) W polu "Adres IP" wpisać adres w zakresie 192.168.0.1–192.168.0.255 (oprócz 192.168.0.111, który jest używany przez EM-486).

6) W polu "Maska podsieci" wpisać "255.255.255.0".

7) Pola "Brama główna", "Preferowany serwer DNS", "Alternatywny serwer DNS" pozostawić puste.

8) Nacisnąć OK, aby zamknąć okno konfiguracji protokołu.

9) Nacisnąć OK, aby zamknąć okno konfiguracji podłączenia.

10) Jeśli podczas zamknięcia okien system zaproponuje restartować komputer, należy kliknąć OK.

### 3. Podłączenie do Internetu poprzez Ethernet

**UWAGA!** WYSOCE WSKAZANE JEST DOKONYWANIE PODŁĄCZENIE URZĄDZENIA DO SIECI INTERNET POD NADZOREM ADMINISTRATORA SYSTEMOWEGO I/LUB PRZEDSTAWICIELA DOSTAWCY USŁUG INTERNETOWYCH.

Aby podłączyć urządzenie do Internetu poprzez Ethernet, należy przestrzegać następujących zaleceń:

• u dostawcy usług internetowych (zwany w dalszej treści dostawcą) należy otrzymać dedykowane łącze ze statycznym adresem IP; w przypadku, gdy statyczny adres IP jest niedostępny, cześć funkcji (bezpośrednie połączenie poprzez Modbus TCP, FTP lub interfejs www) mogą być niedostępne z Internetu, lecz połączenie z serwerem może być używane;

 podłączenie urządzenia bezpośrednio do kabla dostawcy nie jest zalecane; jeżeli jest potrzebne podłączenie bezpośrednie, należy upewnić się, czy EM-486 ma zezwolenie na podłączenie do dostawcy za pomocą łącza dedykowanego; jeśli dostawca przywiązuje podłączenie do adresu MAC i dane podłączenie do Internetu już zostało użyte przez komputery lub inne urządzenia, to w przypadku podłączenia urządzenia bezpośrednio do kabla dostawcy możliwe są dwa warianty zezwolenia podłączenia:

a) podłączyć EM-486 bezpośrednio do komputera i ustalić adres MAC urządzenia. Zawiadomić dostawcę o zmianie adresu MAC na wartość adresu MAC urządzenia;

b) określić wartość adresu MAC do podłączenia do Internetu na podstawie konfiguracji urządzenia, które wcześniej korzystało z tego podłączenia, lub zapytać o ten adres u dostawcy. Podłączyć EM-486 bezpośrednio do komputera i zmienić jego parametry: "włącz ręczny adres MAC" i "ustawiony ręcznie adres MAC" – tak, aby ręczny adres MAC został włączony, a wartość ustawiona w urządzeniu odpowiadała adresowi MAC, do którego jest przywiązane podłączenie Internet;

• w przypadku podłączenia przez router kabel dostawcy jest podłączany do złącza routera "Uplink" (zwykle oznaczony kolorem i nie posiadający numeru, w zależności od producenta routera oznaczenie może różnić się, patrz dokumentacja routera). Do podłączenia EM-486 do routera stosowany jest kabel Ethernet Straight-through (wchodzi w zakres dostawy). Przy pomocy dokumentacji routera należy skonfigurować router do podłączenia do Internetu zgodnie z wytycznymi dostawcy usług internetowych. Jeśli dostawca stosuje przywiązanie do adresu MAC, zmiana adresu MAC jest dokonywana w ustawieniach routera a nie urządzenia. W ustawieniach routera należy włączyć przekierowanie zapytań, które przychodzą na otrzymany od dostawcy statyczny adres IP, na adres IP urządzenia (domyślnie – 192.168.0.111). Jeżeli dla łącza dedykowanego jest przyporządkowany statyczny adres IP do połączenia z Internetem i jest wymagany bezpośredni dostęp przez Internet do serwerów FTP, HTTP, Modbus TCP urządzenia, w ustawieniach należy ustawić porty przekierowania: dla lokalnego adresu IP, na które są przekierowywane zapytania, należy ustawić 80 (w celu dostępu do interfejsu www), 502 (w celu dostępu poprzez Modbus TCP), 21 i 2021 (w celu dostępu poprzez FTP) ;

• należy upewnić się, że podłączenie urządzenia do Internetu będzie zabezpieczone przez środki standardowe (patrz

~ 29 ~

poniżej);

• do komunikacji z urządzeniem w sieci Internet należy użyć adresu IP, który otrzymaliśmy od dostawcy.

### 4. Połączenie przez GSM

**UWAGĂ!** WSKĂZANE JEST DOKONYWANIE PODŁĄCZENIA URZĄDZENIA DO SIECI INTERNET POD NADZOREM OPERATORA SIECI KOMÓRKOWEJ.

Należy upewnić się, że wybrany plan taryfowy uwzględnia połączenie poprzez GPRS (do podłączenia do Internetu) i/lub otrzymywanie i wysyłanie wiadomości SMS (w celu sterowania za pomocą SMSów).

Aby podłączyć urządzenie przez GSM, należy przestrzegać następujących wytycznych:

• u dostawcy usług GSM (zwany w dalszej treści operator) należy otrzymać kartę SIM;

• włożyć kartę SIM w urządzenie i podłączyć odpowiednią antenę, aby zapewnić dostateczny sygnał radiowy w miejscu, w którym znajduje się urządzenie;

• po włączeniu urządzenia należy upewnić się, że karta SIM została prawidłowo rozpoznana – po dokonaniu inicjalizacji połączenia dioda LED "GSM" nie przestaje migać; jeżeli dioda LED gaśnie, należy sprawdzić kartę SIM, antenę i poziom sygnału GSM na wyświetlaczu urządzenia;

• jeżeli do podłączenia do Internetu jest stosowany GPRS, należy upewnić się, że operator sieci komórkowej i ustawienia GPRS są prawidłowo określone zgodnie z kodem karty SIM – po uruchomieniu GPRS dioda LED "GSM" miga 3 razy na sekundę; jeżeli dioda LED miga rzadziej niż 1 raz na sekundę, należy sprawdzić ustawienia APN dla GPRS;

• ewentualnie wprowadzić ustawienia APN ręcznie zgodnie z zalecaniami operatora sieci komórkowej;

### 5. Zabezpieczenie podłączenia

• EM-486 posiada bazowe środki zabezpieczenia przed niesankcjonowanym dostępem do sieci;

dostęp do zapisu i/lub odczytu poprzez Modbus TCP lub za pomocą SMS może zostać odłączony w ustawieniach;

• konfiguracja urządzenia może zostać zmieniona zdalnie tylko po wprowadzeniu hasła (nie mniej niż 5 znaków). Powtórzenie nieprawidłowych haseł w celu doboru prawidłowej wartości jest blokowane przez urządzenie;

• hasła dostępu mogą być ustawione w celu ograniczenia zapisu i/lub odczytu poprzez Modbus TCP lub za pomocą SMS;

• Po wprowadzeniu hasła dostęp jest otwarty tylko dla danego klienta poprzez dany protokół. Gdy przez długi okres nie ma zapytań od klienta, dostęp zostaje zamknięty.

**UWAGA!** W PRZYPADKU JAKIEGOKOLWIEK POŁĄCZENIA OPRÓCZ TRANSMISJI DANYCH PRZEZ GSM I POŁĄCZENIE Z SERWEREM PRZEZ SPECJALNY PROTOKÓŁ EM, HASŁA SĄ WYSYŁANE W POSTACI NIEZASZYFRO-WANEJ, PRAWIDŁOWE WPROWADZENIE HASŁA OTWIERA DOSTĘP W POŁĄCZENIU NIEZABEZPIECZONYM.

• Wbudowane w urządzenie środki zabezpieczenia nie są przeznaczone do odparcia hakerskich ataków (zwłaszcza ataków, których celem nie jest dostęp do urządzenia, lecz blokowanie dostępu);

• W złożonych i rozgałęzionych sieciach (zwłaszcza w przypadku dostępu do EM-486 przez Internet) zalecane jest odseparowanie urządzenia od niebezpiecznych sieci za pomocą standardowych środków zabezpieczających (router skonfigurowany do filtracji transmisji, Firewall itp).

### 6. Połączenie z serwerem

EM-486 posiada tryb ciągłego połączenia z serwerem danych i sterowania. W danym trybie program urządzenia nie może być odczytany lub zmieniony z poziomu serwera, zebrane przez urządzenie dane są wysyłane i gromadzone na serwerze, jednocześnie zebrane dane są gromadzone na karcie pamięci SD urządzenia na wypadek przerwania połączenia i są wysyłane na serwer, gdy połączenie zostanie przywrócone. Zdarzenia i alarmy są śledzone przez urządzenie, a powiadomienia są wysyłane na serwer.

Serwerem może również być na przykład system Overvis (adres internetowy "overvis.com").

Overvis jest systemem przeznaczonym do monitoringu i zdalnego sterowania procesami technologicznymi. Overvis pozwala odczytywać dane i sterować urządzeniami, między innymi sterownikiem EM-486, gdy jest z nimi połączenie, zapisywać dane do bazy, przeglądać dane w wygodnej postaci, otrzymywać alerty za pomocą SMS lub E-Mail.

Ustawienia fabryczne EM-486 uwzględniają połączenie z Overvis.

System Overvis obsługuje specjalny sposób identyfikacji, który jest używany w EM-486. Wówczas urządzenia są rozpoznawane na podstawie unikalnego adresu MAC, który jest wysyłany na serwer podczas każdego połączenia. Aby użytkownik systemu Overvis uzyskał dostęp do urządzenia, należy na stronie Overvis jeden raz podać kod aktywacji, który jest wysyłany na każde nowe urządzenie podłączone do systemu. Kod zawiera 8 znaków, jest wyświetlany na wyświetlaczu i na stronie stanu interfejsu www urządzenia od razu po połączeniu z serwerem. Po wprowadzeniu kodu urządzenie jest "przywiązane" do użytkownika, dlatego dostęp do urządzenia może być uzyskany tylko po otrzymaniu zezwolenia od tego użytkownika.

Aby podłączyć nowe urządzenie do systemu Overvis, w trybie APK należy:

• połączyć urządzenie do Internetu jednym z wyżej wymienionych sposobów:

• upewnić się (na podstawie informacji na wyświetlaczu lub na stronie stanu interfejsu www urządzenia), że połączenie z serwerem jest ustanowione i otrzymany kod aktywacji;

Serwer podłączony Kod aktywacji: 85629051

Rysunek B.3. Wyświetlanie kodu aktywacji na wyświetlaczu Serwer podłączony Aktywowany

Rysunek B.4. Wyświetlanie stanu aktywacji na wyświetlaczu Jeżeli dla urządzenia, które jest ponownie podłączone do Overvis, wyświetla się informacja o tym, że połączenie jest aktywowane, dla bezpieczeństwa należy nacisnąć przycisk "Restartuj aktywację" znajdujący się na dole strony stanu interfejsu www, w celu usunięcia urządzenia z Overvis. Dzięki temu urządzenie będzie używane tylko przez osoby upoważnione.

 postępując zgodnie ze wskazówki na stronie Overvis, połączyć się z EM-486 posiadającym kod aktywacji; po aktywacji na wyświetlaczu urządzenia podczas połączenia z serwerem zostanie wyświetlony komunikat "aktywowany"; Do połączenia EM-486 z innymi serwerami należy zwrócić się do producenta.

### ~ 31 ~

## Załącznik C (zalecany)

### Aktualizacja oprogramowania wbudowanego

### 1 Informacje ogólne

Do aktualizacji wbudowanego oprogramowania sterownika EM-486 służą pliki "EM486FW1.FUS", "EM486FW2.FUS" lub "EM486FW3.FUS" w folderze "UPGRADES" na karcie pamięci SD:

Oprogramowanie wbudowane może zostać zaktualizowane za pomocą jednego z tych plików w tym folderze w specjalnym trybie aktualizacji oprogramowania wbudowanego.

### 2 Przesyłanie plików aktualizacji EM-486

Aby przesłać pliki, należy zapisać je na kartę SD na komputerze lub innym urządzeniu zewnętrznym lub za pomocą serwera FTP EM-486.

Transmisja przez FTP odbywa się w trybie standardowym, pliki powinny zostać umieszczone w folderze "UPGRADES" lub nazywać się "EM486FW1.FUS", "EM486FW2.FUS" lub "EM486FW3.FUS".

### 3 Tryb aktualizacji oprogramowania

EM-486 może przejść do trybu aktualizacji oprogramowania po podaniu zasilania lub restarcie. Przejście jest wykonywane automatycznie (w przypadku wystąpienia błędu w trakcie aktualizacji ) lub ręcznie (gdy w chwili uruchomienia jest naciśnięty przycisk "**R**"). Kolejność wejścia do trybu aktualizacji jest pokazany w tabeli B.1.

| Nr | Etap                                                              | Przycisk "R" | Wyświetlacz                                                            | Czas  | Uwaga                                                                                               |
|----|-------------------------------------------------------------------|--------------|------------------------------------------------------------------------|-------|----------------------------------------------------------------------------------------------------|
| 1  | Inicjalizacja                                                     | naciśnięty   |                                                                        | 0,5 s | Aby odmówić aktualizacji, na tych                                                                   |
| 2  | Oczekiwanie                                                       | naciśnięty   |                                                                        | 1 s   | etapach należy puścić przycisk                                                                      |
| 3  | Ostrzeżenie o<br>wejściu w tryb<br>aktualizacji<br>oprogramowania | naciśnięty   | Odbywa się<br>wejście w tryb<br>aktualizacji<br>oprogramowania         | 5 s   | "R'                                                                                                 |
| 4  | Propozycja wejścia<br>w tryb aktualizacji<br>oprogramowania       | naciśnięty   | Puścić przycisk,<br>aby wejść w tryb<br>aktualizacji<br>oprogramowania | 2 s   | Aby wejść w tryb aktualizacji<br>oprogramowania, należy na tym<br>etapie <u>puścić przycisk "R"</u> |
| 5  | Zabezpieczenie<br>przed<br>przypadkowym<br>naciśnięciem           | naciśnięty   | _                                                                      | _     | Przytrzymanie przycisku<br>powoduje odmowę aktualizacji<br>oprogramowania                           |

Tabela B.1. Wejście do trybu aktualizacji oprogramowania

Po ręcznym wejściu w tryb aktualizacji oprogramowania można wybrać plik aktualizacji. Kolejność czynności w celu wyboru pliku jest pokazana w tabeli B.2. Aby odmówić aktualizacji, należy odłączyć zasilanie EM-486 lub poczekać na automatyczne wyjście z trybu aktualizacji oprogramowania.

| Tabela B.2. V | Nybór | pliku | aktualizacji |
|---------------|-------|-------|--------------|
|---------------|-------|-------|--------------|

| Nr | Etap                  | Przycisk "R" | Wyświetlacz          | Czas        | Uwaga                                 |
|----|-----------------------|--------------|----------------------|-------------|---------------------------------------|
| 1  | Określenie            |              | Wyszukiwanie         | (zależy od  |                                       |
|    | dostępnych plików     |              | plików aktualizacji  | wykrytych   |                                       |
|    |                       |              |                      | plików)     |                                       |
| 3  | Ostrzeżenie o         | puszczony    | Nazwa i wersja pliku |             | Aby wybrać plik, na tym etapie        |
|    | propozycji pliku      |              | aktualizacji         | 5 s         | należy nacisnąć i puścić przycisk "R' |
|    | aktualizacji          |              | oprogramowania       |             |                                       |
|    | oprogramowania        |              |                      |             |                                       |
| 4  | Propozycja wszystkich | puszczony    | -                    | (zależy od  | Powtórzenie etapu 3 dla każdego z     |
|    | plików aktualizacji   |              |                      | wykrytych   | plików                                |
|    | oprogramowania        |              |                      | plików)     |                                       |
| 6  | Ponowna propozycja    | puszczony    | -                    | (zależy od  | Trzykrotne powtórzenie etapów 3-4     |
|    |                       |              |                      | czasu etapu |                                       |
|    |                       |              |                      | 4)          |                                       |
| 7  | Zabezpieczenie przed  | puszczony    | -                    | -           | Odmowa wyboru pliku powoduje          |
|    | przypadkowym          |              |                      |             | wyjście z trybu aktualizacji          |
|    | wejściem w tryb       |              |                      |             | oprogramowania                        |
|    | aktualizacji          |              |                      |             |                                       |
|    | oprogramowania        |              |                      |             |                                       |

W przypadku automatycznego wejścia w tryb aktualizacji oprogramowania lub ręcznego wyboru pliku następuje aktualizacja oprogramowania z pliku. Proces aktualizacji jest opisany w tabeli B.3.

| Nr | Etap                                          | Przycisk "R" | Wyświetlacz                                                           | Czas                                                       | Uwaga                                                             |
|----|-----------------------------------------------|--------------|-----------------------------------------------------------------------|------------------------------------------------------------|-------------------------------------------------------------------|
| 1  | Rozpoczęcie<br>aktualizacji<br>oprogramowania | _            | UWAGA!<br>Aktualizacja<br>oprogramowania                              | 2–10 s                                                     |                                                                   |
| 2  | Aktualizacja<br>oprogramowania<br>wbudowanego | _            | (wyświetlany jest<br>pasek postępu<br>aktualizacji<br>oprogramowania) | (zależy od<br>pliku<br>aktualizacji<br>oprogramow<br>ania) | Czas do zakończenia aktualizacji<br>jest pokazany na wyświetlaczu |
| 3  | Aktualizacja<br>zakończona<br>pomyślnie.      | -            | Aktualizacja<br>zakończona<br>pomyślnie.                              | 5 s                                                        |                                                                   |
| 4  | Uruchomienie<br>oprogramowania                | _            | _                                                                     | _                                                          |                                                                   |

Tabela B.3. Aktualizacja oprogramowania wbudowanego

Błędy wykryte w trakcje aktualizacji są pokazane na wyświetlaczu. Błędy, które mogą pojawić się w trakcie aktualizacji oprogramowania wbudowanego, są wymienione w tabeli B.5.

**UWAGA!** JEŻELI W TRAKCIE AKTUALIZACJI OPROGRAMOWANIA WYSTĘPUJĄ BŁĘDY KRYTYCZNE, KONTYNUACJA PRACY URZĄDZENIA NIE JEST MOŻLIWA. W tym przypadku sygnalizacja błędu krytycznego odbywa się w ciągu godziny, po czym następuje automatyczny restart urządzenia. Jeżeli błąd jest spowodowany przypadkowym zakłóceniem, oprogramowanie wbudowane zostanie przywrócone z pliku znajdującego się na karcie pamięci.

| Kod | Ostrzeżenie                                                                                                    | Czynności                                                                                                    | Uwaga                                                                                                    |
|-----|----------------------------------------------------------------------------------------------------|----------------------------------------------------------------------------------------------------|----------------------------------------------------------------------------------------------------|
| 2   | Oprogramowanie<br>wbudowane nie może zostać<br>uruchomione                                                                  | Włączenie trybu awaryjnej<br>aktualizacji:<br>automatyczna aktualizacja<br>oprogramowania z<br>wybranego pliku lub z<br>pierwszego dostępnego pliku<br>(jeżeli taki występuje) | Ostrzeżenie w wyniku innych błędów jest<br>automatycznie usuwane za pomocą dostępnych<br>plików aktualizacji                                                                                                    |
| 3   | Błąd w trakcie bieżącego<br>procesu aktualizacji<br>oprogramowania                                                          | Analogicznie do nr2, lecz<br>plik, w trakcie aktualizacji<br>którego wystąpił błąd,<br>posiada mniejszy priorytet                                                              | Błąd jest automatycznie usuwany za pomocą<br>dostępnych plików aktualizacji                                                                                                    |
| 4   | Brak dostępnych plików<br>aktualizacji                                                                                      | Wyjście z trybu aktualizacji<br>oprogramowania<br>wbudowanego, uruchomienie<br>istniejącego oprogramowania<br>wbudowanego                                                      | EM-486 może kontynuować pracę, jednak dla<br>aktualizacji oprogramowania plik aktualizacji<br>powinien zostać zapisany w folderze<br>"UPGRADES" na karcie pamięci                                                                                                    |
| 5   | Tryb awaryjny –<br>oprogramowanie wbudowane<br>nie może zostać<br>uruchomione                                               | Oczekiwanie na ręczny<br>restart lub automatyczny<br>restart po upływie 1 godziny                                                                                              | Błąd jest spowodowany trzykrotnym wejściem w<br>tryb awaryjny na skutek innych błędów<br>Prawidłowy plik aktualizacji oprogramowania<br>wbudowanego powinien zostać zapisany w<br>folderze "UPGRADES" na karcie pamięci. W<br>przypadku ponownego wystąpienia błędu należy<br>zwrócić się do producenta |
| 6   | Tryb awaryjny – błąd w<br>trakcie bieżącej aktualizacji<br>oprogramowania                                                   | Analogicznie do nr 5                                                                                                    | Analogicznie do nr 5                                                                                                    |
| 7   | Nienaprawialny błąd – brak<br>dostępnych plików<br>aktualizacji, oprogramowanie<br>wbudowane nie może zostać<br>uruchomione | Analogicznie do nr 5                                                                                                    | Analogicznie do nr 5                                                                                                    |

 Tabela B.4. Kody ostrzeżeń w trybie aktualizacji oprogramowania wbudowanego